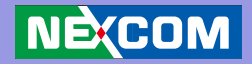

# NEXCOM International Co., Ltd. Multi-Media Solutions Digital Signage Platform NDiS 127 User Manual

**NEXCOM International Co., Ltd.** Published March 2014

www.nexcom.com

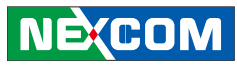

# CONTENTS

# Preface

| Copyright                        | iv  |
|----------------------------------|-----|
| Disclaimer                       | iv  |
| Acknowledgements                 | iv  |
| Regulatory Compliance Statements | iv  |
| Safety Information               | vii |

# Package Contents

# **Ordering Information**

# Chapter 1: Product Introduction

| Overview              | 1 |
|-----------------------|---|
| Key Features          | 1 |
| Physical Features     | 2 |
| Front panel           | 2 |
| Rear panel            | 2 |
| System Specifications | 3 |
| Mechanical Dimensions | 4 |

# **Chapter 2: Jumpers and Connectors**

| Before You Begin | . 5 |
|------------------|-----|
| Precautions      | 6   |
| Jumper Settings  | 7   |

| Locations of the Jumpers and Connectors | 8  |
|-----------------------------------------|----|
| External Connectors Pin Definitions     | 9  |
| 12V System Power Connector              | 9  |
| HDMI Type A Connector                   | 9  |
| VGA Connector                           | 10 |
| LAN connector                           |    |
| LED HDD/PWR                             | 11 |
| Audio Jack                              | 11 |
| USB Port                                | 12 |
| RS232 Port                              | 12 |
| Internal Connectors Pin Definitions     | 13 |
| Clear CMOS Selection                    | 13 |
| Serial-ATA                              | 13 |
| Front Panel Audio Pin Header            | 14 |
| Front Panel LED / Switch Pin Header     | 14 |
| VGA Pin Header                          |    |
| Speaker Pin Header                      |    |
| FAN Header                              |    |
| USB Port Header                         | 16 |
| COM Header                              | 17 |
| SPDIF Header                            | 17 |
| Mini-PCIe                               |    |
|                                         |    |

NE(COM

.

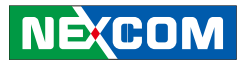

# Chapter 3: System Setup

| Removing the Chassis Cover        | 19 |
|-----------------------------------|----|
| Installing a SO-DIMM              | 20 |
| Installing a SATA Hard Drive      | 23 |
| Installing a Wireless LAN Module  | 25 |
| Installing a mSATA Storage Module | 29 |
| Installing Wallmount Brackets     | 20 |

# **Chapter 4: BIOS Setup**

| About BIOS Setup                | 21 |
|---------------------------------|----|
| When to Configure the BIOS      | 21 |
| Default Configuration           | 21 |
| Entering Setup                  | 21 |
| Legends                         | 21 |
| BIOS Setup Utility              | 22 |
| Main                            | 22 |
| Advanced                        | 23 |
| PCI Subsystem Setting           | 25 |
| ACPI Settings                   |    |
| S5 RTC Wake Settings            | 27 |
| CPU Configuration               |    |
| USB Configuration               |    |
| Super IO Configuration          |    |
| PC Health Status                |    |
| Magic Control                   |    |
| Chipset                         |    |
| North Bridge Configuration      |    |
| South Bridge Configuration      |    |
| AMD Power Express Configuration |    |

#### 

# Appendix A: Watchdog Timer

| Introduction     |  |
|------------------|--|
| Example Programs |  |

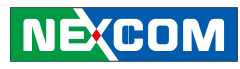

# PREFACE

# Copyright

This publication, including all photographs, illustrations and software, is protected under international copyright laws, with all rights reserved. No part of this manual may be reproduced, copied, translated or transmitted in any form or by any means without the prior written consent from NEXCOM International Co., Ltd.

# Disclaimer

The information in this document is subject to change without prior notice and does not represent commitment from NEXCOM International Co., Ltd. However, users may update their knowledge of any product in use by constantly checking its manual posted on our website: http://www.nexcom. com. NEXCOM shall not be liable for direct, indirect, special, incidental, or consequential damages arising out of the use of any product, nor for any infringements upon the rights of third parties, which may result from such use. Any implied warranties of merchantability or fitness for any particular purpose is also disclaimed.

# Acknowledgements

NDiS 127 is a trademark of NEXCOM International Co., Ltd. All other product names mentioned herein are registered trademarks of their respective owners.

# **Regulatory Compliance Statements**

This section describes how to keep the system CE compliant.

# **Declaration of Conformity**

# CE

The product(s) described in this manual complies with all applicable European Union (CE) directives if it has a CE marking. For computer systems to remain CE compliant, only CE-compliant parts may be used. Maintaining CE compliance also requires proper cable and cabling techniques.

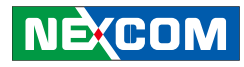

## **RoHS Compliance**

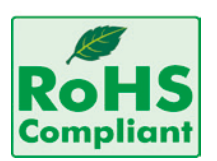

#### NEXCOM RoHS Environmental Policy and Status Update

NEXCOM is a global citizen for building the digital infrastructure. We are committed to providing green products and services, which are compliant with European Union

RoHS (Restriction on Use of Hazardous Substance in Electronic Equipment) directive 2002/95/EU, to be your trusted green partner and to protect our environment.

RoHS restricts the use of Lead (Pb) < 0.1% or 1,000ppm, Mercury (Hg) < 0.1% or 1,000ppm, Cadmium (Cd) < 0.01% or 100ppm, Hexavalent Chromium (Cr6+) < 0.1% or 1,000ppm, Polybrominated biphenyls (PBB) < 0.1% or 1,000ppm, and Polybrominated diphenyl Ethers (PBDE) < 0.1% or 1,000ppm.

In order to meet the RoHS compliant directives, NEXCOM has established an engineering and manufacturing task force in to implement the introduction of green products. The task force will ensure that we follow the standard NEXCOM development procedure and that all the new RoHS components and new manufacturing processes maintain the highest industry quality levels for which NEXCOM are renowned.

The model selection criteria will be based on market demand. Vendors and suppliers will ensure that all designed components will be RoHS compliant.

#### How to recognize NEXCOM RoHS Products?

For existing products where there are non-RoHS and RoHS versions, the suffix "(LF)" will be added to the compliant product name.

All new product models launched after January 2006 will be RoHS compliant. They will use the usual NEXCOM naming convention.

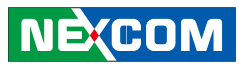

# Warranty and RMA

#### **NEXCOM Warranty Period**

NEXCOM manufactures products that are new or equivalent to new in accordance with industry standard. NEXCOM warrants that products will be free from defect in material and workmanship for 2 years, beginning on the date of invoice by NEXCOM. HCP series products (Blade Server) which are manufactured by NEXCOM are covered by a three year warranty period.

#### **NEXCOM Return Merchandise Authorization (RMA)**

- ✤ Customers shall enclose the "NEXCOM RMA Service Form" with the returned packages.
- ✤ Customers must collect all the information about the problems encountered and note anything abnormal or, print out any on-screen messages, and describe the problems on the "NEXCOM RMA Service Form" for the RMA number apply process.
- Customers can send back the faulty products with or without accessories (manuals, cable, etc.) and any components from the card, such as CPU and RAM. If the components were suspected as part of the problems, please note clearly which components are included. Otherwise, NEXCOM is not responsible for the devices/parts.
- ✤ Customers are responsible for the safe packaging of defective products, making sure it is durable enough to be resistant against further damage and deterioration during transportation. In case of damages occurred during transportation, the repair is treated as "Out of Warranty."

✤ Any products returned by NEXCOM to other locations besides the customers' site will bear an extra charge and will be billed to the customer.

#### **Repair Service Charges for Out-of-Warranty Products**

NEXCOM will charge for out-of-warranty products in two categories, one is basic diagnostic fee and another is component (product) fee.

#### System Level

- ✤ Component fee: NEXCOM will only charge for main components such as SMD chip, BGA chip, etc. Passive components will be repaired for free, ex: resistor, capacitor.
- ✤ Items will be replaced with NEXCOM products if the original one cannot be repaired. Ex: motherboard, power supply, etc.
- ♥ Replace with 3rd party products if needed.
- ✤ If RMA goods can not be repaired, NEXCOM will return it to the customer without any charge.

#### **Board Level**

- ✤ Component fee: NEXCOM will only charge for main components, such as SMD chip, BGA chip, etc. Passive components will be repaired for free, ex: resistors, capacitors.
- ✤ If RMA goods can not be repaired, NEXCOM will return it to the customer without any charge.

NE:COM

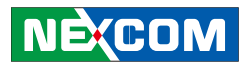

# Warnings

Read and adhere to all warnings, cautions, and notices in this guide and the documentation supplied with the chassis, power supply, and accessory modules. If the instructions for the chassis and power supply are inconsistent with these instructions or the instructions for accessory modules, contact the supplier to find out how you can ensure that your computer meets safety and regulatory requirements.

# Cautions

Electrostatic discharge (ESD) can damage system components. Do the described procedures only at an ESD workstation. If no such station is available, you can provide some ESD protection by wearing an antistatic wrist strap and attaching it to a metal part of the computer chassis.

# **Safety Information**

Before installing and using the device, note the following precautions:

- Read all instructions carefully.
- Do not place the unit on an unstable surface, cart, or stand.
- Follow all warnings and cautions in this manual.
- When replacing parts, ensure that your service technician uses parts specified by the manufacturer.
- Avoid using the system near water, in direct sunlight, or near a heating device.
- The load of the system unit does not solely rely for support from the rackmounts located on the sides. Firm support from the bottom is highly necessary in order to provide balance stability.
- The computer is provided with a battery-powered real-time clock circuit. There is a danger of explosion if battery is incorrectly replaced. Replace only with the same or equivalent type recommended by the manufacturer. Discard used batteries according to the manufacturer's instructions.

# Installation Recommendations

Ensure you have a stable, clean working environment. Dust and dirt can get into components and cause a malfunction. Use containers to keep small components separated.

Adequate lighting and proper tools can prevent you from accidentally damaging the internal components. Most of the procedures that follow require only a few simple tools, including the following:

- A Philips screwdriver
- A flat-tipped screwdriver
- A grounding strap
- An anti-static pad

Using your fingers can disconnect most of the connections. It is recommended that you do not use needlenose pliers to disconnect connections as these can damage the soft metal or plastic parts of the connectors.

# NEXCOM

# **Safety Precautions**

- 1. Read these safety instructions carefully.
- 2. Keep this User Manual for later reference.
- 3. Disconnect this equipment from any AC outlet before cleaning. Use a damp cloth. Do not use liquid or spray detergents for cleaning.
- 4. For plug-in equipment, the power outlet socket must be located near the equipment and must be easily accessible.
- 5. Keep this equipment away from humidity.
- 6. Put this equipment on a stable surface during installation. Dropping it or letting it fall may cause damage.
- 7. Do not leave this equipment in either an unconditioned environment or in a above 40°C storage temperature as this may damage the equipment.
- 8. The openings on the enclosure are for air convection to protect the equipment from overheating. DO NOT COVER THE OPENINGS.
- 9. Make sure the voltage of the power source is correct before connecting the equipment to the power outlet.
- 10. Place the power cord in a way so that people will not step on it. Do not place anything on top of the power cord. Use a power cord that has been approved for use with the product and that it matches the voltage and current marked on the product's electrical range label. The voltage and current rating of the cord must be greater than the voltage and current rating marked on the product.
- 11. All cautions and warnings on the equipment should be noted.

- 12. If the equipment is not used for a long time, disconnect it from the power source to avoid damage by transient overvoltage.
- 13. Never pour any liquid into an opening. This may cause fire or electrical shock.
- 14. Never open the equipment. For safety reasons, the equipment should be opened only by qualified service personnel.
- 15. If one of the following situations arises, get the equipment checked by service personnel:
  - a. The power cord or plug is damaged.
  - b. Liquid has penetrated into the equipment.
  - c. The equipment has been exposed to moisture.
  - d. The equipment does not work well, or you cannot get it to work according to the user's manual.
  - e. The equipment has been dropped and damaged.
  - f. The equipment has obvious signs of breakage.
- 16. Do not place heavy objects on the equipment.
- 17. The unit uses a three-wire ground cable which is equipped with a third pin to ground the unit and prevent electric shock. Do not defeat the purpose of this pin. If your outlet does not support this kind of plug, contact your electrician to replace your obsolete outlet.
- 18. CAUTION: DANGER OF EXPLOSION IF BATTERY IS INCORRECTLY REPLACED. REPLACE ONLY WITH THE SAME OR EQUIVALENT TYPE RECOMMENDED BY THE MANUFACTURER. DISCARD USED BATTER-IES ACCORDING TO THE MANUFACTURER'S INSTRUCTIONS.
- 19. The computer is provided with CD drives that comply with the appropriate safety standards including IEC 60825.

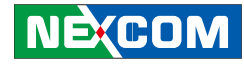

# **Technical Support and Assistance**

- 1. For the most updated information of NEXCOM products, visit NEX-COM's website at www.nexcom.com.
- 2. For technical issues that require contacting our technical support team or sales representative, please have the following information ready before calling:
  - Product name and serial number
  - Detailed information of the peripheral devices
  - Detailed information of the installed software (operating system, version, application software, etc.)
  - A complete description of the problem
  - The exact wordings of the error messages

#### Warning!

- 1. Handling the unit: carry the unit with both hands and handle it with care.
- 2. Maintenance: to keep the unit clean, use only approved cleaning products or clean with a dry cloth.
- 3. CompactFlash: Turn off the unit's power before inserting or removing a CompactFlash storage card.

# **Conventions Used in this Manual**

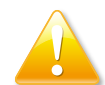

Warning: Information about certain situations, which if not observed, can cause personal injury. This will prevent injury to yourself when performing a task.

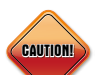

Caution: Information to avoid damaging components or losing data.

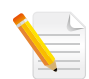

Note: Provides additional information to complete a task easily.

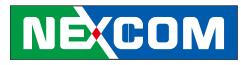

# **Global Service Contact Information**

## Headquarters NEXCOM International Co., Ltd.

15F, No. 920, Chung-Cheng Rd., Zhonghe District, New Taipei City, 23586, Taiwan, R.O.C. Tel: +886-2-8226-7786 Fax: +886-2-8226-7782 www.nexcom.com

### America USA NEXCOM USA

2883 Bayview Drive, Fremont CA 94538, USA Tel: +1-510-656-2248 Fax: +1-510-656-2158 Email: sales@nexcom.com www.nexcom.com

# Asia

### Taiwan Central Taiwan Office

16F, No.250, Sec. 2, Chongde Rd., Beitun Dist., Taichung City 406, R.O.C. Tel: +886-4-2249-1179 Fax: +886-4-2249-1172 Email: sales@nexcom.com.tw www.nexcom.com.tw

# Japan NEXCOM Japan

9F, Tamachi Hara Bldg., 4-11-5, Shiba Minato-ku, Tokyo, 108-0014, Japan Tel: +81-3-5419-7830 Fax: +81-3-5419-7832 Email: sales@nexcom-jp.com www.nexcom-jp.com

# China

# NEXCOM China

2F, Block 4, Venus Plaza, Bldg. 21, ZhongGuanCun Software Park, No. 8, Dongbeiwang West Rd., Haidian District, Beijing, 100193, China Tel: +86-10-8282-6599 Fax: +86-10-8282-5955 Email: sales@nexcom.cn www.nexcom.cn

# Shanghai Office

Room 603/604, Huiyinmingzun Plaza Bldg., 1, No.609, Yunlin East Rd., Shanghai, 200062, China Tel: +86-21-5278-5868 Fax: +86-21-3251-6358 Email: sales@nexcom.cn www.nexcom.cn

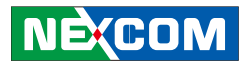

#### **Shenzhen Office**

Room1707, North Block, Pines Bldg., No.7 Tairan Rd., Futian Area, Shenzhen, 518040, China Tel: +86-755-8332-7203 Fax: +86-755-8332-7213 Email: sales@nexcom.cn www.nexcom.cn

## **Wuhan Office**

1-C1804/1805, Mingze Liwan, No. 519 South Luoshi Rd., Hongshan District, Wuhan, 430070, China Tel: +86-27-8722-7400 Fax: +86-27-8722-7400 Email: sales@nexcom.cn www.nexcom.cn

# **Chengdu Office**

9F, Shuxiangxie, Xuefu Garden, No.12 Section 1, South Yihuan Rd., Chengdu, 610061, China Tel: +86-28-8523-0186 Fax: +86-28-8523-0186 Email: sales@nexcom.cn www.nexcom.cn

#### Europe Italy NEXCOM ITALIA S.r.I Via Gaudenzio Ferrari 29, 21047 Saronno (VA), Italia Tel: +39 02 9628 0333 Fax: +39 02 9286 9215 Email: pexcomitalia@pexcom.eu

www.nexcomitalia.it
United Kingdom

# NEXCOM EUROPE

10 Vincent Avenue, Crownhill Business Centre, Milton Keynes, Buckinghamshire, MK8 0AB, United Kingdom Tel: +44-1908-267121 Fax: +44-1908-262042 Email: sales.uk@nexcom.eu www.nexcom.eu

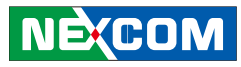

# **PACKAGE CONTENTS**

Before continuing, verify that the NDiS 127 package that you received is complete. Your NDiS 127 package should have all the items listed in the following table.

| Item | P/N           | Name                                     | Specification                 | Qty |
|------|---------------|------------------------------------------|-------------------------------|-----|
| 1    | 602DCD0431X00 | NDIS127 CD DRIVER MANUAL VER:1.0         | JCL                           | 1   |
| 2    | 6012200053X00 | PE ZIPPER BAG #3                         | 100x70mm,W/China RoHS SYMBOL  | 1   |
| 3    | 6012200052X00 | PE ZIPPER BAG #8                         | 170x240mm,W/China RoHS SYMBOL | 1   |
| 4    | 601111A156X00 | CARTON FOR NDIS126 YI GIA                | 316x212x120mm(INSIDE) B FLUTE | 1   |
| 5    | 6013300311X00 | EPE FOR NDIS126 SENTENEL                 | 316x212x74mm                  | 2   |
| 6    | 6012200049X00 | ASG110 PE BAG 24x38cm                    | 240x380x0.08mm                | 1   |
| 7    | 6014600665X00 | (N)Input Rating Label For NDiS127 JAYRAY | 120x40mm HTLSMI50             | 1   |
| 8    | 5044440031X00 | RUBBER FOOT KANG YANG:RF20-5-4P          | 19.8x18x5.0mm                 | 4   |
| 9    | 7400050001X00 | POWER ADAPTER L.T.E.:LTE50E-S2-208       | 50W 12V/4.17A                 | 1   |

.

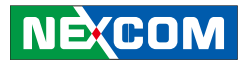

# **O**RDERING INFORMATION

The following provides ordering information for NDiS 127.

#### • NDiS 127 (P/N: 10W00012700X0)

AMD G-series Dual Core processor T56N 1.65GHz AMD Radeon™ HD6320 GPU in processor AMD A55E Controller Hub

.

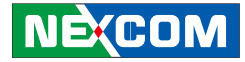

# CHAPTER 1: PRODUCT INTRODUCTION

# **Overview**

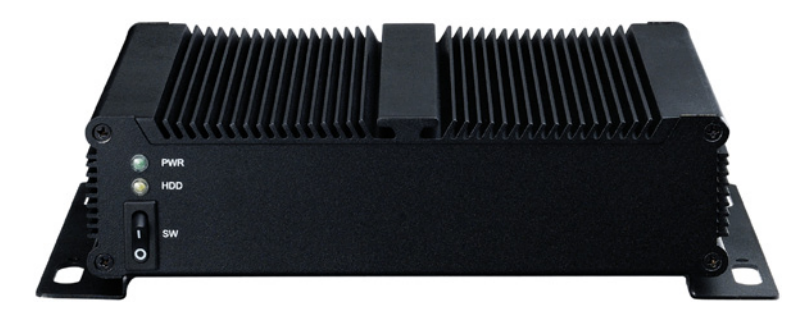

- Powered by AMD G-series T56N Dual Core Accelerated Processing Unit, NDiS 127 can play rich multimedia contents but consumes little power.
- Integrated with AMD Radeon<sup>™</sup> HD6320 Graphic Processing Unit in APU, NDiS 127 supports 1080P video playback and DirectX 11 to demonstrate high impactcontents through dual displays.
- NDIS 127 is housed in a maintenance-free fanless chassis with compact size. NDIS 127 is designed to fulfill small form factors, low cost, high reliability and low power requirement in digital signage application.

# **Key Features**

- AMD G-series T56N 1.65GHz Dual Core APU
- Integrated AMD Radeon<sup>™</sup> HD6320 GPU
- Fanless and compact design
- Low power consumption
- 1 x Mini-PCIe slot for TV tuner/ WLAN support
- 1 x Mini-PCIe slot for mSATA support
- 4 x USB ports
- DirectX 11 support

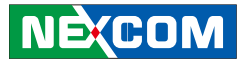

# **Physical Features** Front panel Power LED HDD HDD LED Power Button

**Rear panel** 

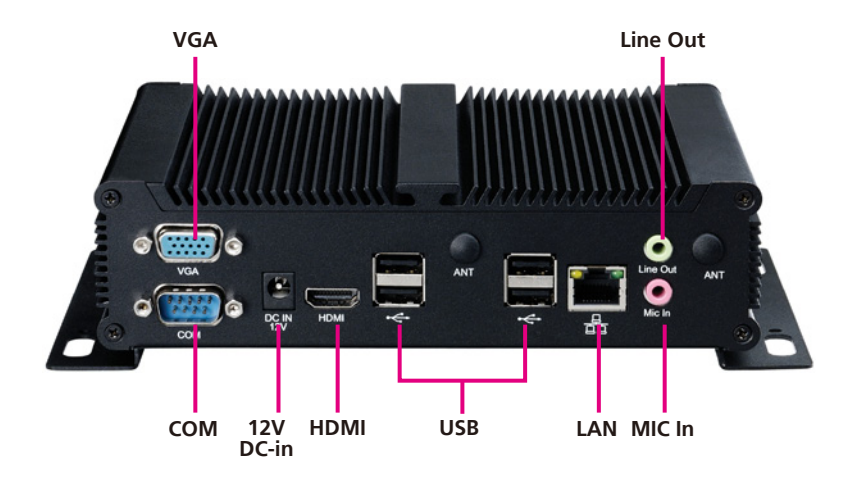

.

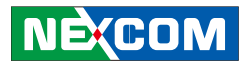

# **System Specifications**

#### **CPU Support**

• AMD G-series Dual Core processor T56N 1.65GHz onboard

### Chipset

• AMD A55E Controller Hub

## Graphics

• AMD Radeon™ HD6320 GPU in processor

### Main Memory

• 1 x 200pin SO-DIMM socket, support DDR3 800/ 1066/ 1333MHz SDRAM with un-buffered and Non-ECC memory module up to 4GB

## I/O Interface-Front

- ATX power on switch
- 1 x HDD status LED (yellow)
- 1 x power status LED (green)

# I/O Interface-Rear

- +12V DC-in
- 1 x DB9 for RS-232
- 4 x USB
- 1 x RJ45 Gigabit LAN connector with LED
- 1 x Line-out/ 1x Mic-in
- 1 x HDMI

- 1 x DB15 VGA
- 2 x antenna hole for Wi-Fi or TV tuner module

### Storage

• 1 x SATA 2.5" HDD

### Dimensions

• 185mm (W) x 147mm (D) x 48.4mm (H) (7.1"x 5.7"x 1.9") w/o wall mount bracket

## **Power Supply**

- 1 x External 50W AC/ DC power adapter
- Input: 100~240VAC
- Output: +12VDC

# Expansion

- 1 x Full Mini-PCIe for mSATA storage
- 1 x Half Mini-PCIe for WiFi / 3G / TV Tuner

## Environment

- Operating Temperature: 0°C to +40°C
- Storage Temperature: -20°C to +80°C
- Humidity: 10 to 90% (Non-condensing)

# Certification

- CE approval
- FCC Class A

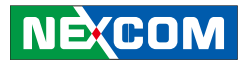

# **Mechanical Dimensions**

ΠД

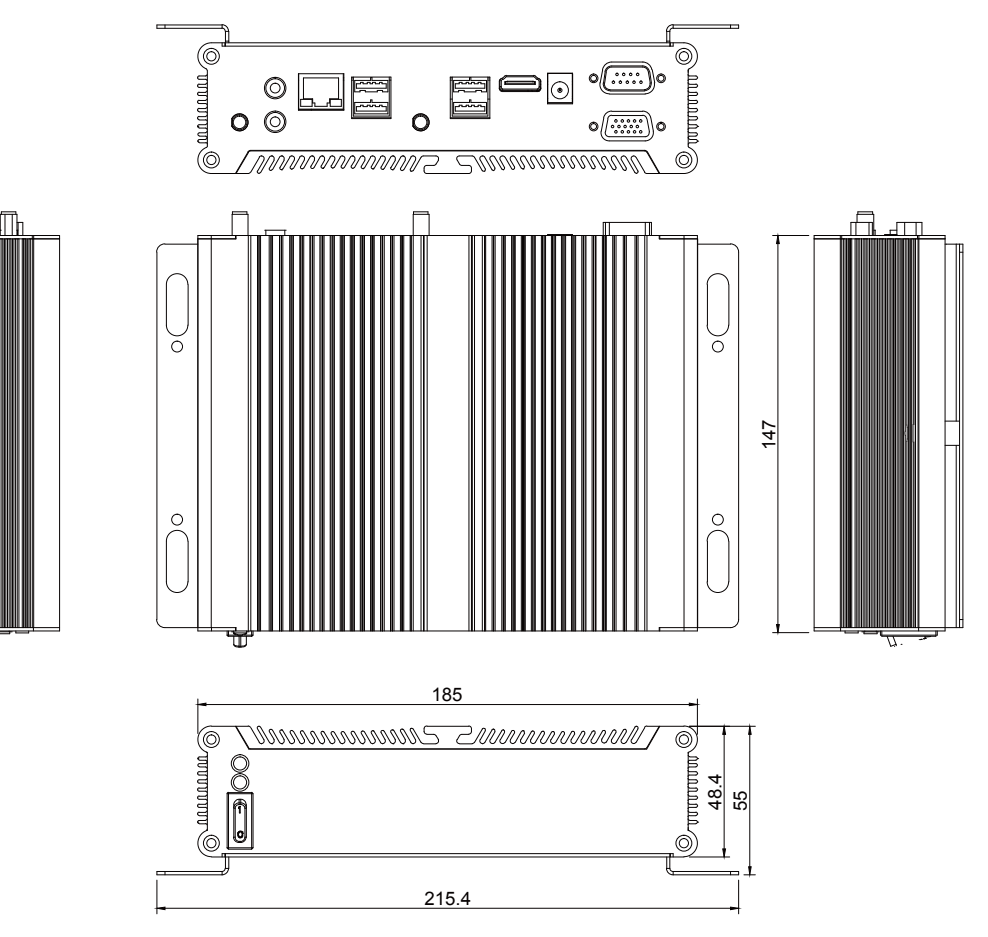

.

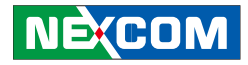

# **CHAPTER 2: JUMPERS AND CONNECTORS**

This chapter describes how to set the jumpers on the motherboard. Note that the following procedures are generic for all NDiS 127 series.

# **Before You Begin**

- Ensure you have a stable, clean working environment. Dust and dirt can get into components and cause a malfunction. Use containers to keep small components separated.
- Adequate lighting and proper tools can prevent you from accidentally damaging the internal components. Most of the procedures that follow require only a few simple tools, including the following:
  - A Philips screwdriver
  - A flat-tipped screwdriver
  - A set of jewelers Screwdrivers
  - A grounding strap
  - An anti-static pad
- Using your fingers can disconnect most of the connections. It is recommended that you do not use needle-nosed pliers to disconnect connections as these can damage the soft metal or plastic parts of the connectors.

- Before working on internal components, make sure that the poweris off. Ground yourself before touching any internal components, by touching a metal object. Static electricity can damage many of the electronic components. Humid environment tend to have less static electricity
- than dry environments. A grounding strap is warranted whenever danger of static electricity exists.

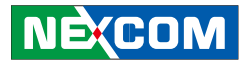

# **Precautions**

Computer components and electronic circuit boards can be damaged by discharges of static electricity. Working on the computers that are still connected to a power supply can be extremely dangerous.

Follow the guidelines below to avoid damage to your computer or yourself:

- Always disconnect the unit from the power outlet whenever you are working inside the case.
- If possible, wear a grounded wrist strap when you are working inside the computer case. Alternatively, discharge any static electricity by touching the bare metal chassis of the unit case, or the bare metal body of any other grounded appliance.
- Hold electronic circuit boards by the edges only. Do not touch the components on the board unless it is necessary to do so. Don't flex or stress the circuit board.
- Leave all components inside the static-proof packaging that they shipped with until they are ready for installation.
- Use correct screws and do not over tighten screws.

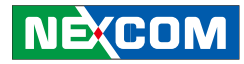

# **Jumper Settings**

A jumper is the simplest kind of electric switch. It consists of two metal pins and a cap. When setting the jumpers, ensure that the jumper caps are placed on the correct pins. When the jumper cap is placed on both pins, the jumper is **short**. If you remove the jumper cap, or place the jumper cap on just one pin, the jumper is **open**.

Refer to the illustrations below for examples of what the 2-pin and 3-pin jumpers look like when they are short (on) and open (off).

Two-Pin Jumpers: Open (Left) and Short (Right)

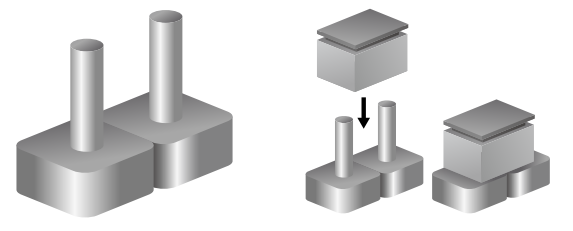

Three-Pin Jumpers: Pins 1 and 2 Are Short

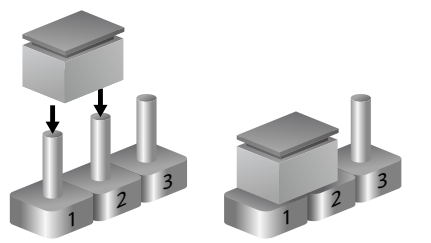

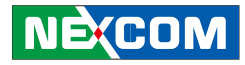

# Locations of the Jumpers and Connectors

# **NDiB 127**

The figure on the right is the NDiB 127 motherboard which is the motherboard used in the NDiS 127 system. It shows the locations of the jumpers and connectors.

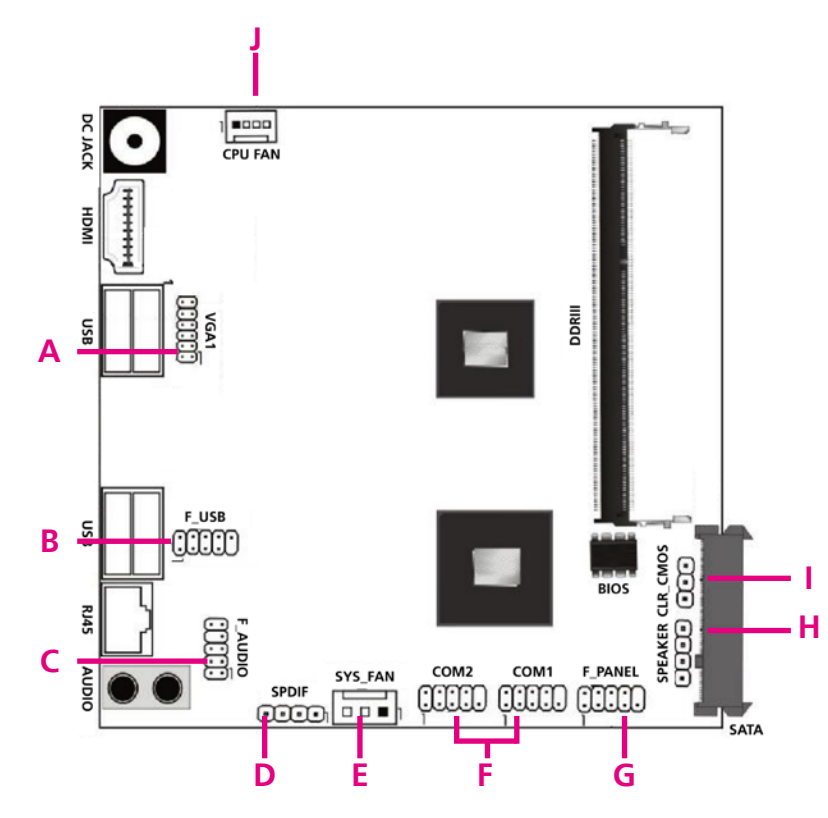

| А | VGA         |  |  |  |
|---|-------------|--|--|--|
| В | F_USB       |  |  |  |
| С | F_AUDIO1    |  |  |  |
| D | SPDIF       |  |  |  |
| E | SYS_FAN     |  |  |  |
| F | COM1 / COM2 |  |  |  |
| G | F_PANEL     |  |  |  |
| Н | SPEAKER     |  |  |  |
| l | CLR_CMOS    |  |  |  |
| J | CPU_FAN     |  |  |  |

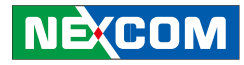

# **External Connectors Pin Definitions**

This section provides descriptions, illustrations and pin definitions of the external connectors.

### **Connector Specification**

## **12V System Power Connector**

JP1

.

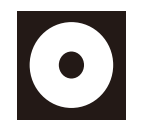

Warming Notice:

This DC Jack is support 12V only, the inside diameter is 2mm, before you use, please well know about it in advance. And if you use others like 19V, it will damage the boards.

# HDMI Type A Connector

HDMI

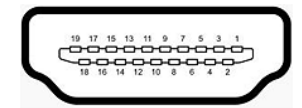

| Pin | Definition         | Pin | Definition        |
|-----|--------------------|-----|-------------------|
| 1   | TMDS Data2+        | 2   | TMDS Data2 Shield |
| 3   | TMDS Data2-        | 4   | TMDS Data1+       |
| 5   | TMDS Data1 Shield  | 6   | TMDS Data1-       |
| 7   | TMDS Data0+        | 8   | TMDS Data0 Shield |
| 9   | TMDS Data0–        | 10  | TMDS Clock+       |
| 11  | TMDS Clock Shield  | 12  | TMDS Clock–       |
| 13  | CEC                | 14  | NC                |
| 15  | SCL                | 16  | SDA               |
| 17  | DDC/CEC/HEC Ground | 18  | Power (VCC5)      |
| 19  | Hot Plug Detect    |     |                   |

-

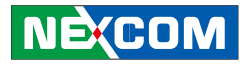

### **VGA** Connector

VGA

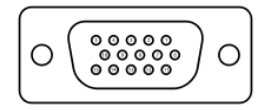

| Pin | Definition | Pin | Definition |
|-----|------------|-----|------------|
| 1   | RED        | 2   | GREEN      |
| 3   | BLUE       | 4   | NC         |
| 5   | Gnd        | 6   | Gnd        |
| 7   | Gnd        | 8   | Gnd        |
| 9   | VCC (VCC5) | 10  | Gnd        |
| 11  | NC         | 12  | DDC Data   |
| 13  | HSYNC      | 14  | VSYNC      |
| 15  | DDC Clock  |     |            |

### LAN connector

J2

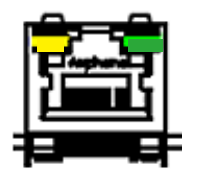

| Pin | Definition | Pin | Definition |
|-----|------------|-----|------------|
| 1   | ТСТ        | 2   | MDI3-      |
| 3   | MDI3+      | 4   | MDI2-      |
| 5   | MDI2+      | 6   | MDI1-      |
| 7   | MDI1+      | 8   | MDI0-      |
| 9   | MDI0+      | 10  | TCTG       |
| 11  | V3_3M      | 12  | LED_ACT#   |
| 13  | LED_1000#  | 14  | LED_100#   |

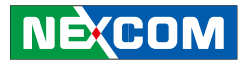

### LED HDD/PWR

LED

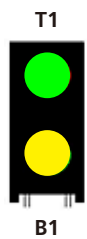

| LED No. | Function Description |
|---------|----------------------|
| T1      | Power LED (Green)    |
| B1      | Power LED (Yellow)   |

# Audio Jack

Audio

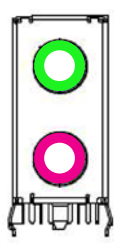

| Connector | Function Description |
|-----------|----------------------|
| Green     | Line Out             |
| Pink      | Mic-IN               |

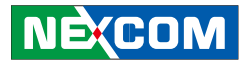

# **USB** Port

USB1 / USB2

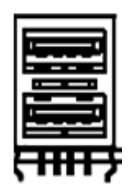

# RS232 Port

COM

Standard DB9 Connector

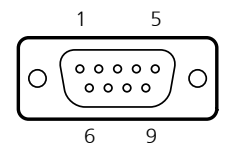

| Pin | Definition | Pin | Definition |
|-----|------------|-----|------------|
| 1   | VCC (VCC5) | 2   | DATA1-     |
| 3   | DATA1+     | 4   | GND        |
| 5   | VCC (VCC5) | 6   | DATA-      |
| 7   | DATA+      | 8   | GND        |

| Pin | Definition | Pin | Definition |
|-----|------------|-----|------------|
| 1   | DCD        | 2   | RXD        |
| 3   | TXD        | 4   | DTR        |
| 5   | GND        | 6   | DSR        |
| 7   | RTS        | 8   | CTS        |
| 9   | RI         |     |            |

12...

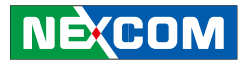

# **Internal Connectors Pin Definitions**

This section provides descriptions, illustrations and pin definitions of the internal connectors.

## **Clear CMOS Selection**

CLR\_CMOS

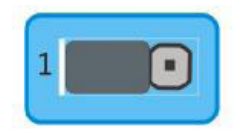

| Jumper | Status                     |  |
|--------|----------------------------|--|
| 1-2    | Normal Operation (default) |  |
| 2-3    | Clear CMOS                 |  |

# Serial-ATA

SATA1

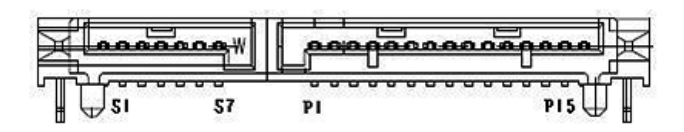

| Pin | Definition | Pin | Definition |
|-----|------------|-----|------------|
| S1  | GND        | S2  | TX+        |
| S3  | TX-        | S4  | GND        |
| S5  | RX-        | S6  | RX+        |
| S7  | GND        |     |            |
| P1  | NC         | P2  | NC         |
| P3  | NC         | P4  | GND        |
| P5  | GND        | P6  | GND        |
| P7  | VCC5       | P8  | VCC5       |
| P9  | VCC5       | P10 | GND        |
| P11 | NC         | P12 | GND        |
| P13 | NC         | P14 | NC         |
| P15 | NC         |     |            |

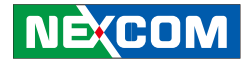

### Front Panel Audio Pin Header

F\_Audio

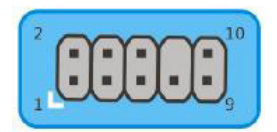

| Pin | Definition | Pin | Definition |
|-----|------------|-----|------------|
| 1   | MIC IN_L   | 2   | AGND       |
| 3   | MIC2_R     | 4   | NC         |
| 5   | OUT2_R     | 6   | MIC_JD     |
| 7   | J_SEN      | 8   | /          |
| 9   | OUT_L      | 10  | DUT_JD     |

## Front Panel LED / Switch Pin Header

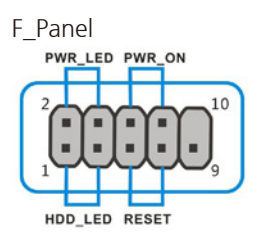

| Pin | Definition | Pin | Definition |
|-----|------------|-----|------------|
| 1   | HDD_LED+   | 2   | PWR_LED+   |
| 3   | HDD_LED-   | 4   | PWR_LED-   |
| 5   | RESET      | 6   | PWR_ON     |
| 7   | RESET      | 8   | PWR_ON     |
| 9   | /          | 10  | /          |

12...

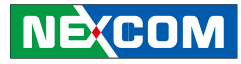

### **VGA Pin Header**

VGA1

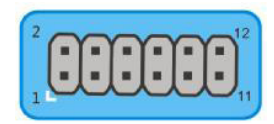

| Pin | Definition | Pin | Definition |
|-----|------------|-----|------------|
| 1   | VGA_ERD    | 2   | DDC_DATA   |
| 3   | GND        | 4   | H-SYNC     |
| 5   | VGA_GREEN  | 6   | V-SYNC     |
| 7   | GND        | 8   | DDC_CLK    |
| 9   | VGA_BLUE   | 10  | 5V         |
| 11  | GND        | 12  | GND        |

# Speaker Pin Header

Speaker

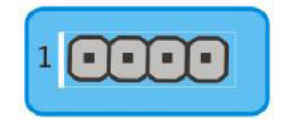

| Pin | Definition | Explanation |
|-----|------------|-------------|
| 1   | 5V         | VCC         |
| 2   | /          | Empty       |
| 3   | /          | Empty       |
| 4   | SPEAKER    | Horn        |

Warming Notice:

Please well know about it, VGA cable have 1 Pin with Red colour, It is Pin 1. VGA cable Pin1 must connect to motherboard Pin1, if you connector wrong, it will damage or burn the VGA Cable.

Ε.

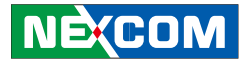

### FAN Header

SYS\_FAN

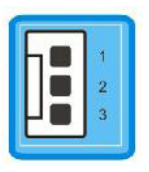

| Pin | Definition          |  |
|-----|---------------------|--|
| 1   | GND                 |  |
| 2   | +12V                |  |
| 3   | SIO_SYSFAN_SIO_TACH |  |

**USB Port Header** 

F\_USB

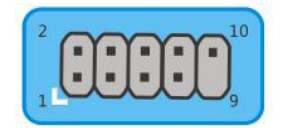

| Pin | Definition | Pin | Definition |
|-----|------------|-----|------------|
| 1   | VGA_ERD    | 2   | DDC_DATA   |
| 3   | GND        | 4   | H-SYNC     |
| 5   | VGA_GREEN  | 6   | V-SYNC     |
| 7   | GND        | 8   | DDC_CLK    |
| 9   | VGA_BLUE   | 10  | 5V         |
| 11  | GND        | 12  | GND        |

### CPU\_FAN

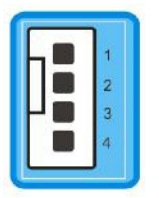

| Pin | Definition         |
|-----|--------------------|
| 1   | GND                |
| 2   | +12V               |
| 3   | SIO_CPUFAN_SIO_PWM |
| 4   | FAN Control        |

12...

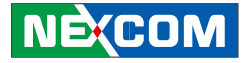

### **COM Header**

COM1/COM2

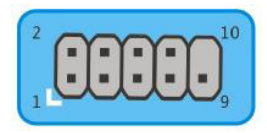

| Pin | Definition | Pin | Definition |
|-----|------------|-----|------------|
| 1   | DCD        | 2   | RXD        |
| 3   | TXD        | 4   | DTR        |
| 5   | GND        | 6   | DSR        |
| 7   | RTS        | 8   | CTS        |
| 9   | RI         |     |            |

#### **SPDIF Header**

SPDIF

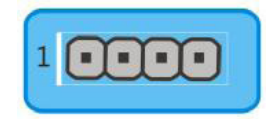

| Pin | Definition |
|-----|------------|
| 1   | SPDIF_OUT  |
| 2-3 | GND        |
| 4   | SPDIF_IN   |

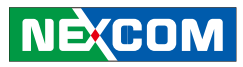

### Mini-PCle

CN1/CN2

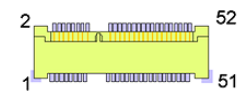

| Pin | Definition | Pin | Definition | Pin | Definition | Pin | Definition |
|-----|------------|-----|------------|-----|------------|-----|------------|
| 1   | WAKE#      | 2   | +V3.3A_MIN | 27  | GND        | 28  | +V1.55_MIN |
| 3   | NC         | 4   | GND        | 29  | GND        | 30  | SMB_CLK    |
| 5   | NC         | 6   | +V1.55_MIN | 31  | PETn0      | 32  | SMB_DATA   |
| 7   | CLKREQ#    | 8   | NC         | 33  | PETp0      | 34  | GND        |
| 9   | GND        | 10  | NC         | 35  | GND        | 36  | USB_D-     |
| 11  | REFCLK-    | 12  | NC         | 37  | NC         | 38  | USB_D+     |
| 13  | REFCLK+    | 14  | NC         | 39  | +V3.3A_MIN | 40  | GND        |
| 15  | GND        | 16  | NC         | 41  | +V3.3A_MIN | 42  | LED_WWAN#  |
| 17  | NC         | 18  | GND        | 43  | NC         | 44  | LED_WLAN#  |
| 19  | NC         | 20  | DISABLE#   | 45  | NC         | 46  | LED_WPAN#  |
| 21  | GND        | 22  | PERST#     | 47  | NC         | 48  | +V1.55_MIN |
| 23  | PERn0      | 24  | +V3.3A_MIN | 49  | NC         | 50  | GND        |
| 25  | PERpO      | 26  | GND        | 51  | NC         | 52  | +V3.3A_MIN |

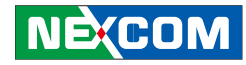

# CHAPTER 3: SYSTEM SETUP

# **Removing the Chassis Cover**

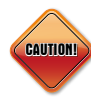

Prior to removing the chassis cover, make sure the unit's power is off and disconnected from the power source to prevent electric shock or system damage.

1. The screws on the bottom of cover are used to secure the cover to the chassis. Remove these screws and put them in a safe place for later use.

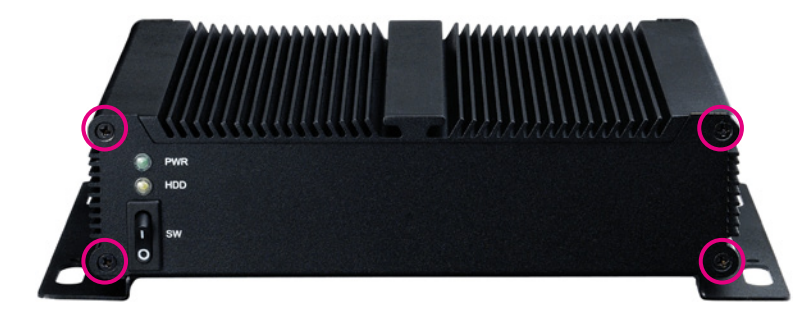

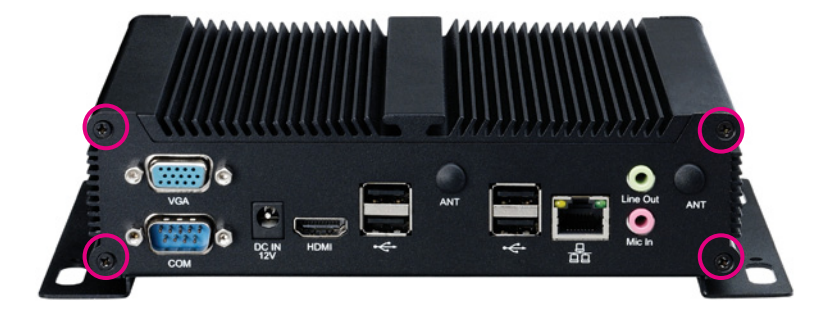

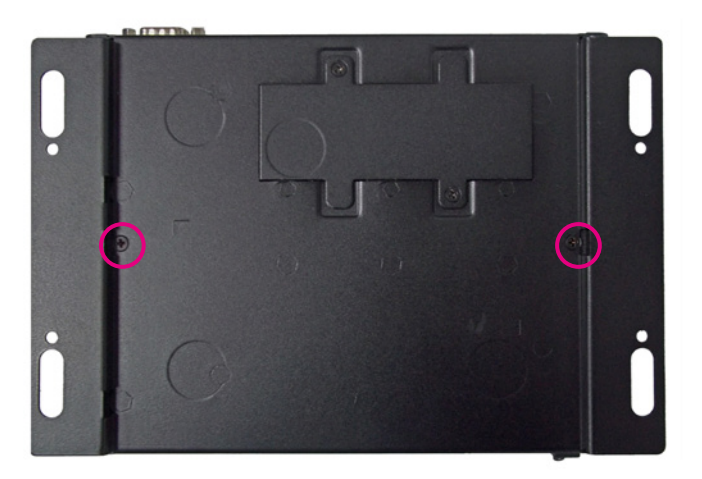

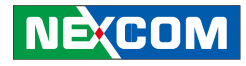

# Installing a SO-DIMM

1. Loosen the mounting screws and remove the HDD bracket. Locate for the SO-DIMM socket on the board.

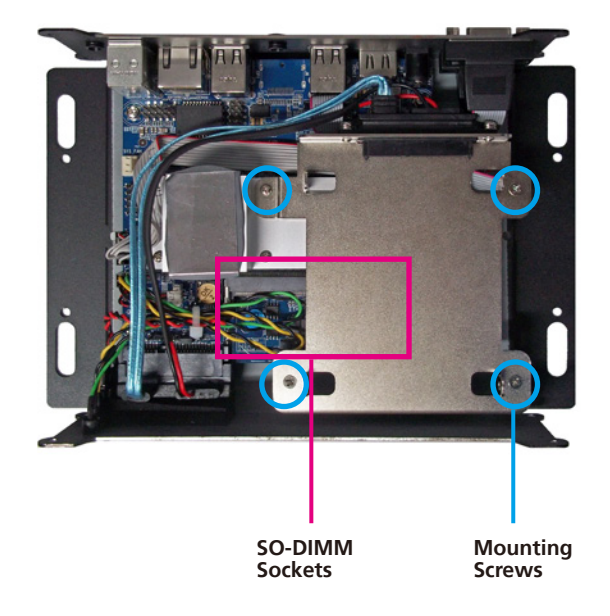

2. Push the ejector tabs which are at the ends of the socket outward. This indicates that the socket is unlocked.

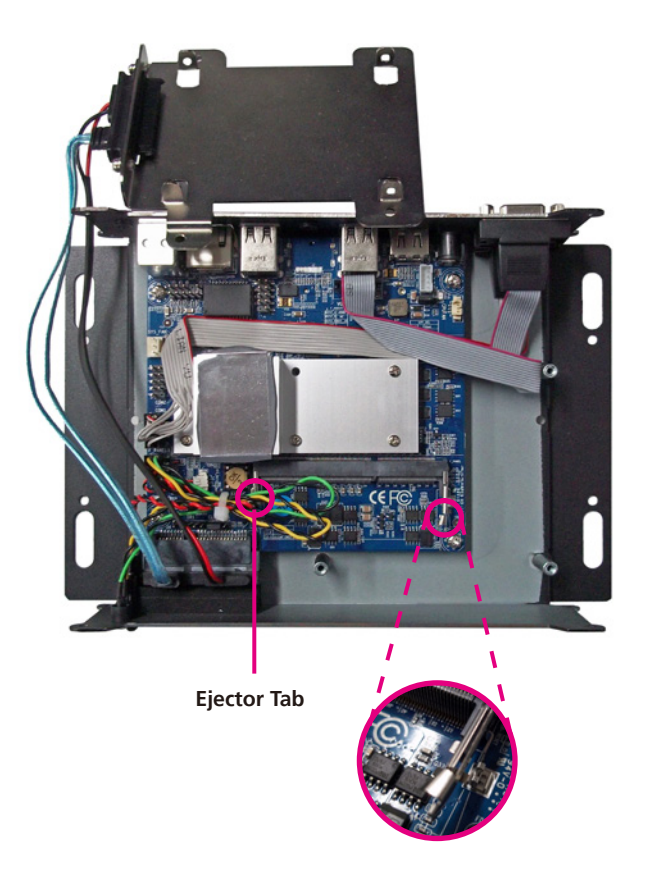

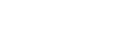

NEXCO

3. Note how the module is keyed to the socket. Grasping the module by its edges, align the module with the socket so that the "notch" on the module is aligned with the "key" on the socket. The key ensures the module can be plugged into the socket in only one direction.

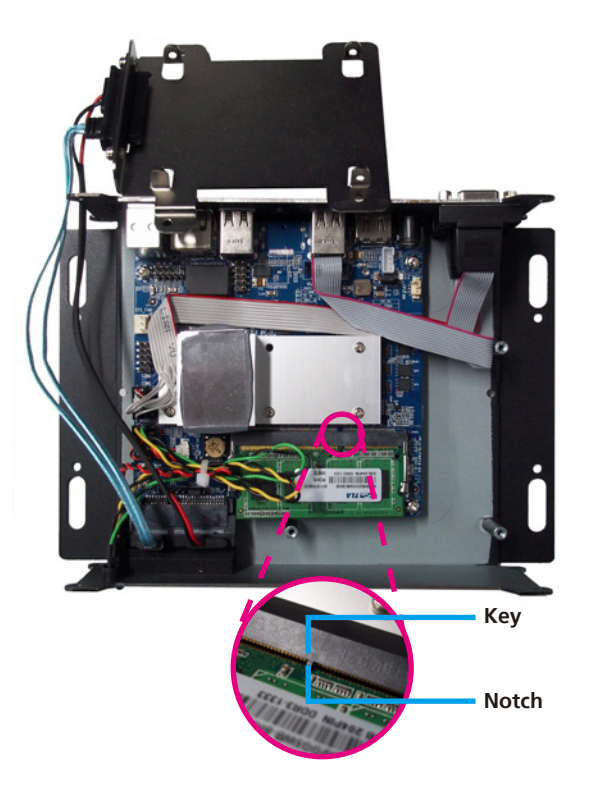

4. Insert the module into the socket at an approximately 30 degrees angle. Apply firm even pressure to each end of the module until it slips down into the socket. The contact fingers on the edge of the module will almost completely disappear inside the socket.

The ejector tabs at the ends of the socket will automatically snap into the locked position to hold the module in place.

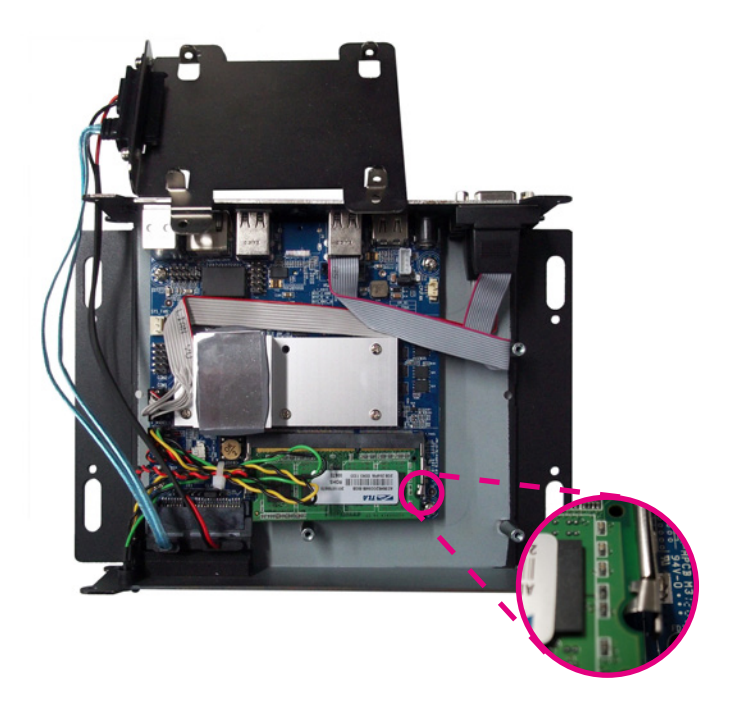

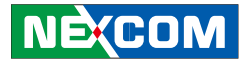

5. Align the mounting holes of the HDD bracket with the mounting studs on the board then use the provided mounting screws to secure the HDD bracket in place.

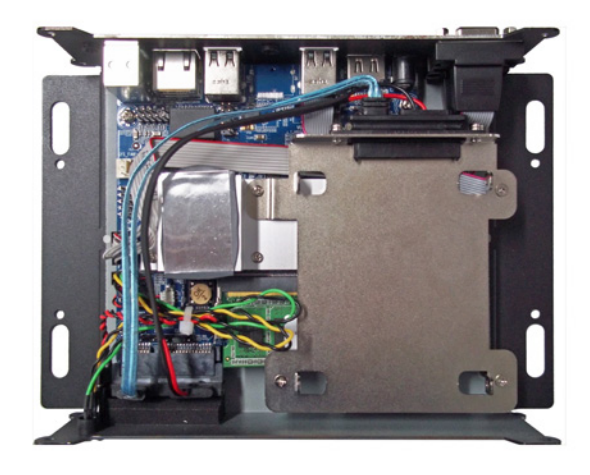

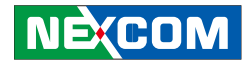

# Installing a SATA Hard Drive

- 1. The drive bracket included in the chassis is used to hold a SATA hard drive. Disassembly HDD bracket from system to install SATA Hard Drive.

2. Place and slide the SATA hard drive onto the drive bracket. Align the mounting holes that are on the sides of the SATA drive with the mounting holes on the drive bracket.

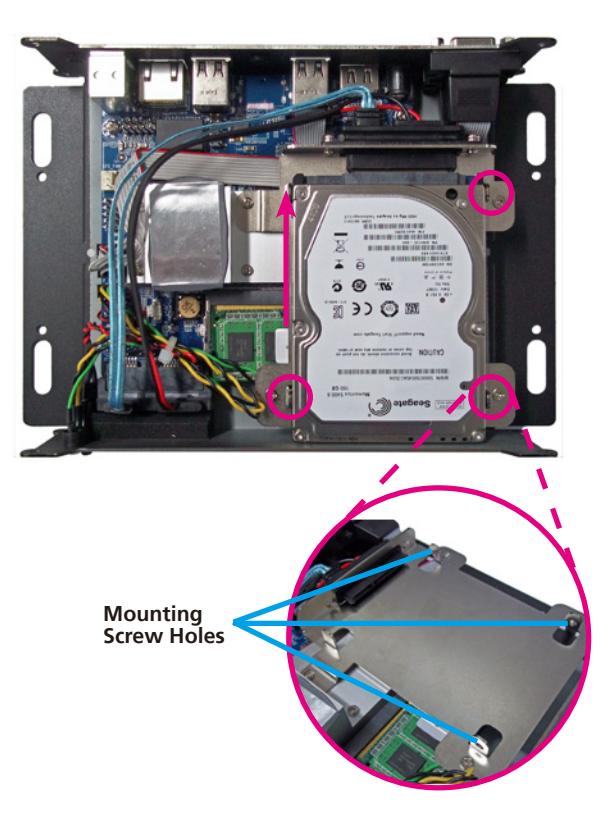

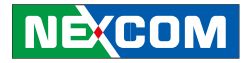

3. Locate for the SATA connector and the SATA power connector on the SATA drive.

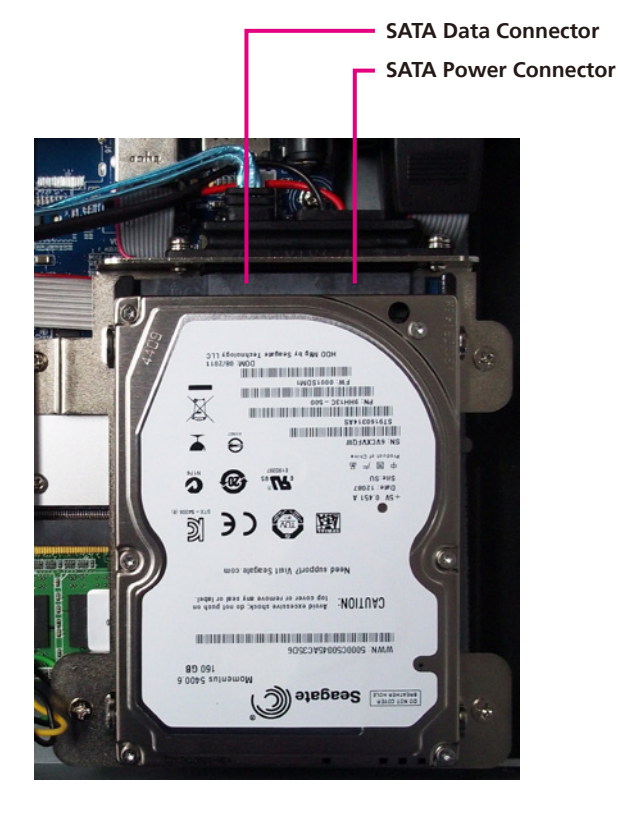

4. Use the provided screws to secure the SATA drive in place.

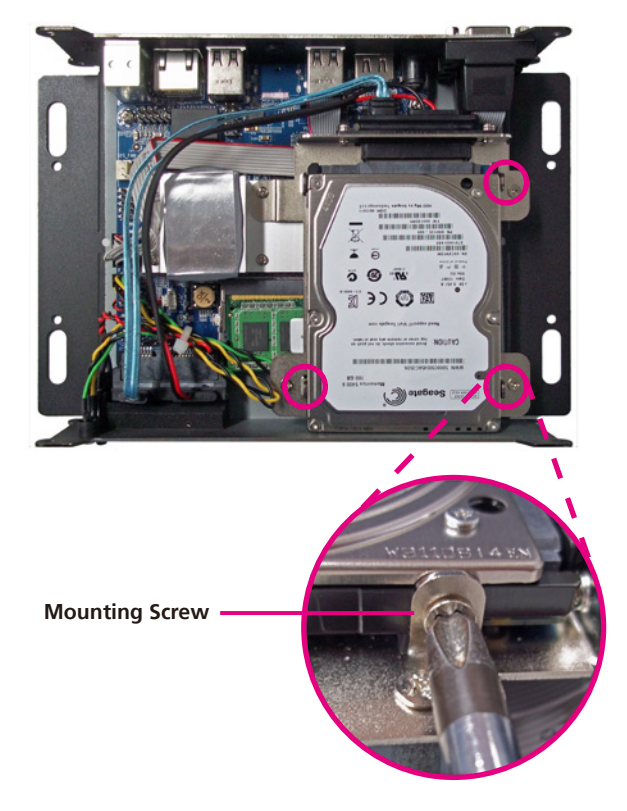

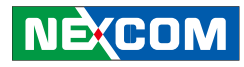

# Installing a Wireless LAN Module

1. Remove bottom cover and locate for the Half Mini PCI Express slot on the board.

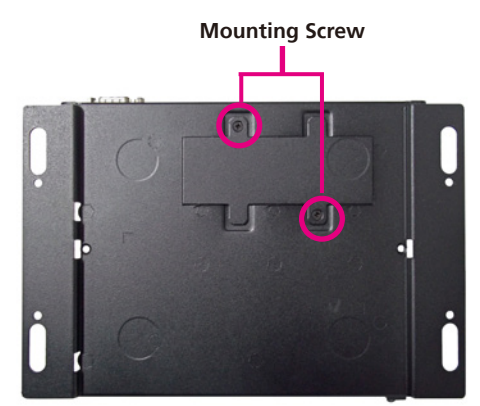

Mini PCI Express Slot For WiFi

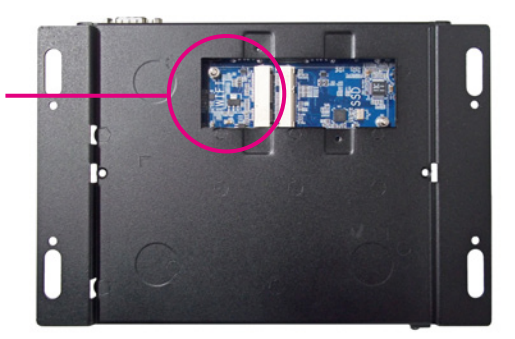

2. Insert the wireless LAN module into the Mini PCI Express slot at a 45 degrees angle until the gold-plated connector on the edge of the module completely disappears inside the slot.

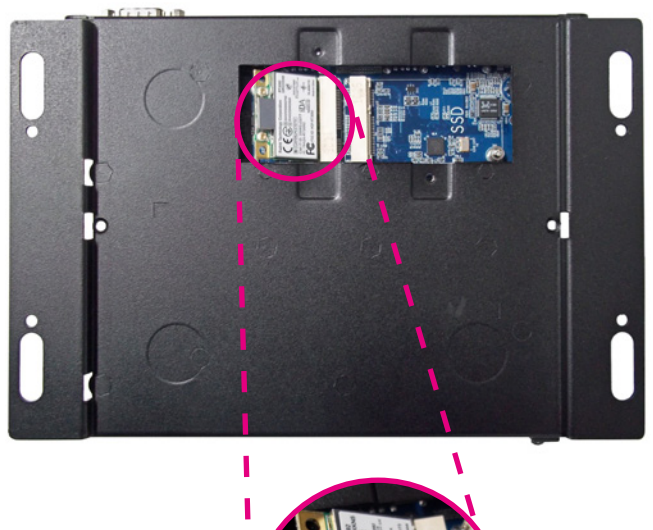

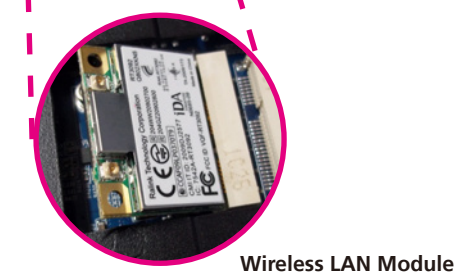

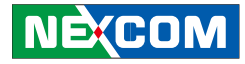

3. Push the module down then secure it with mounting screws.

4. Attach one end of the RF cable onto the WiFi module.

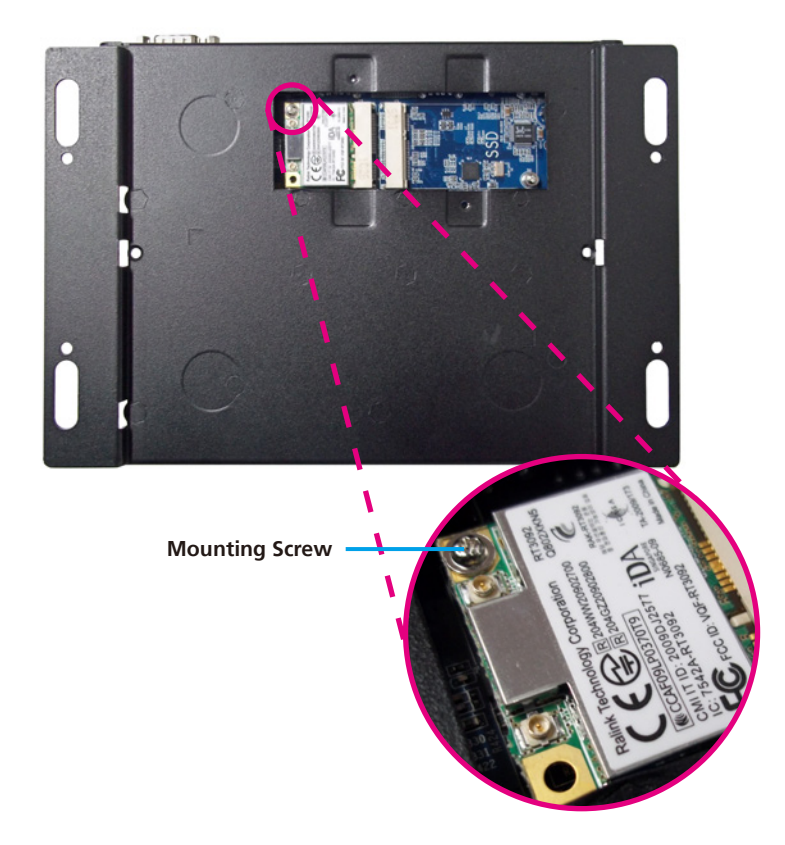

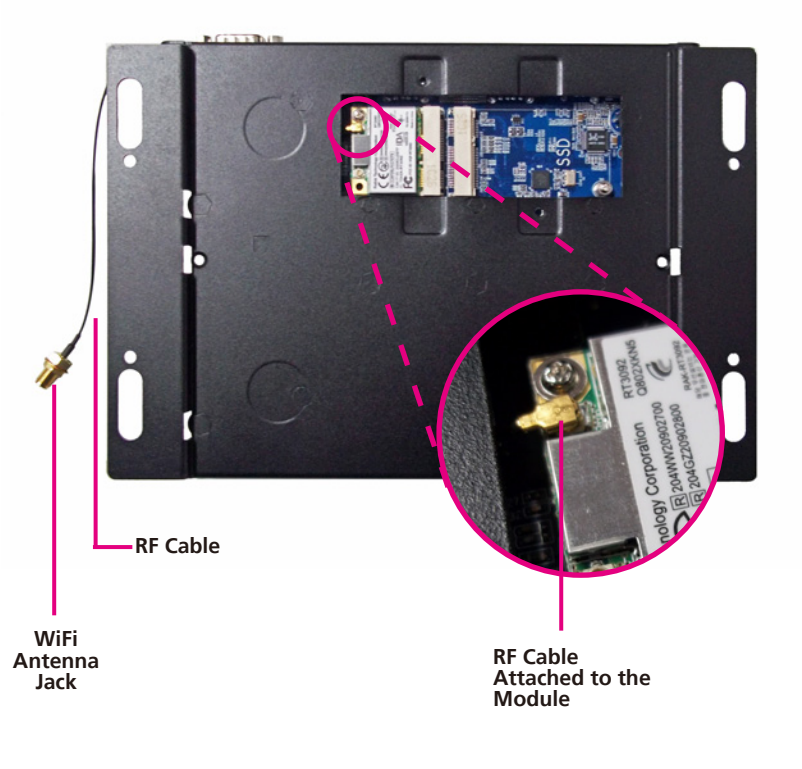

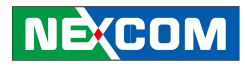

5. Insert the 2 rings (ring 1 then ring 2) into the WiFi antenna jack.

6. Now mount the WiFi antenna jack to the WiFi antenna hole located at the rear panel of the chassis then tighten the rings.

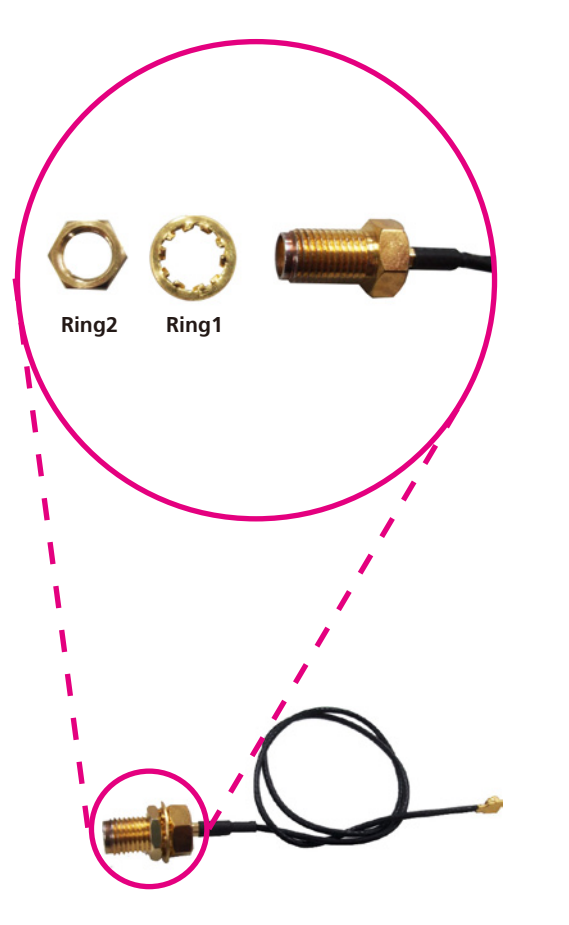

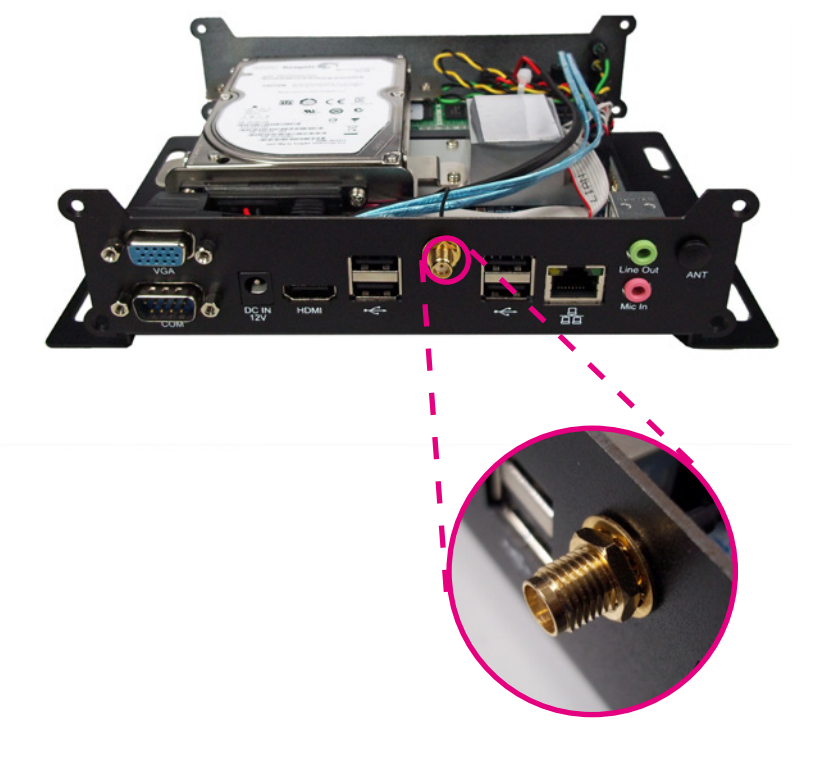

Ε.

7. Align the screw holes of the cover with the screw holes on the bottom plate then use the provided mounting screws to secure the cover in place.

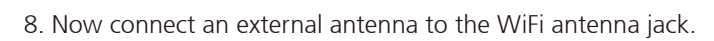

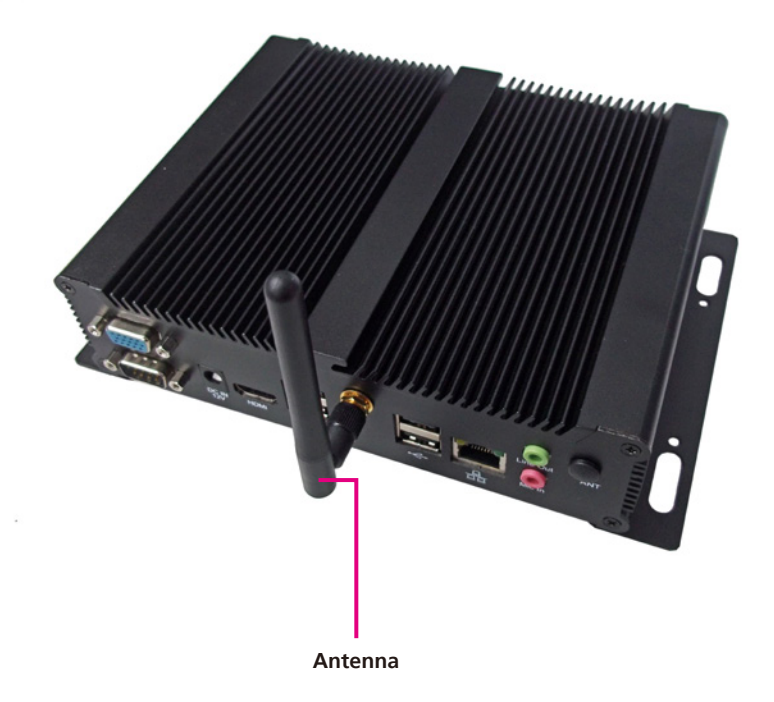

28

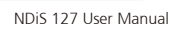

.

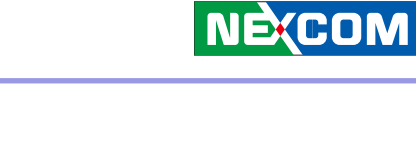

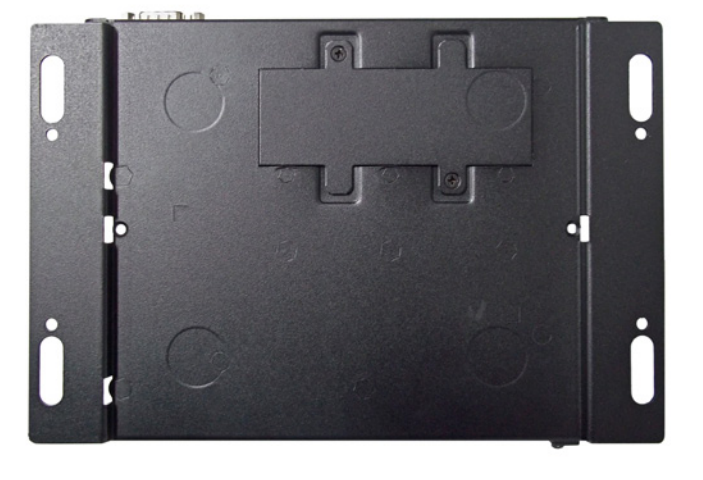

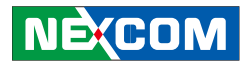

# Installing a mSATA Storage Module

1. Remove bottom cover and locate for the Half Mini PCI Express slot on the board.

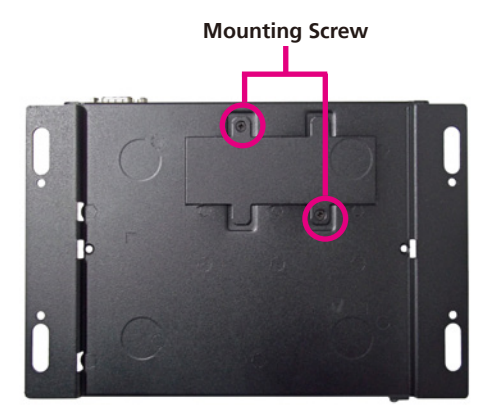

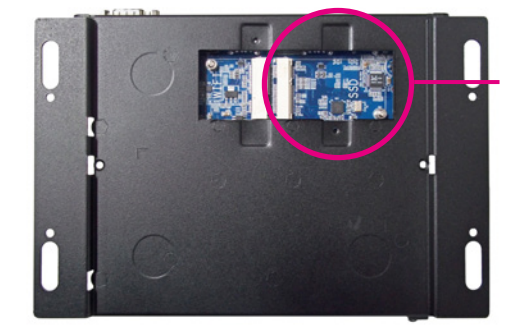

Mini PCI Express Slot For SSD  Insert the mSATA storage module into the Mini PCI Express slot at a 45 degrees angle until the gold-plated connector on the edge of the module completely disappears inside the slot.

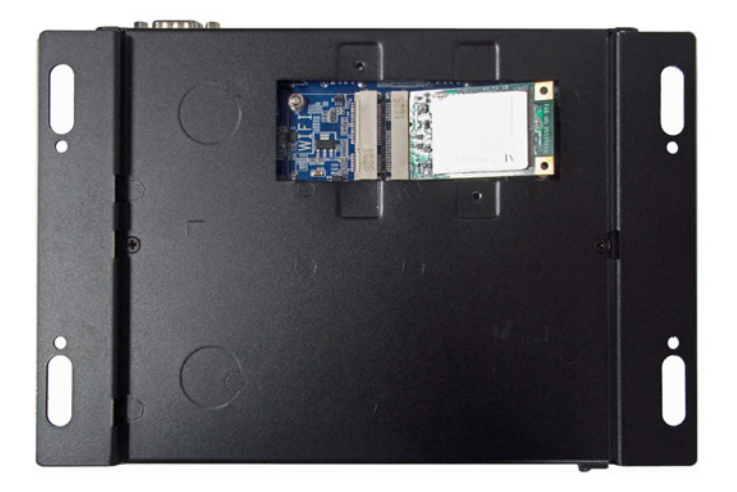

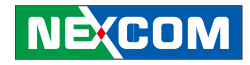

- 3. Push the module down then secure it with mounting screws.

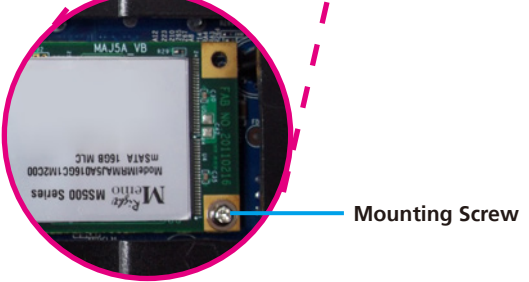

4. Align the screw holes of the cover with the screw holes on the bottom plate then use the provided mounting screws to secure the cover in place.

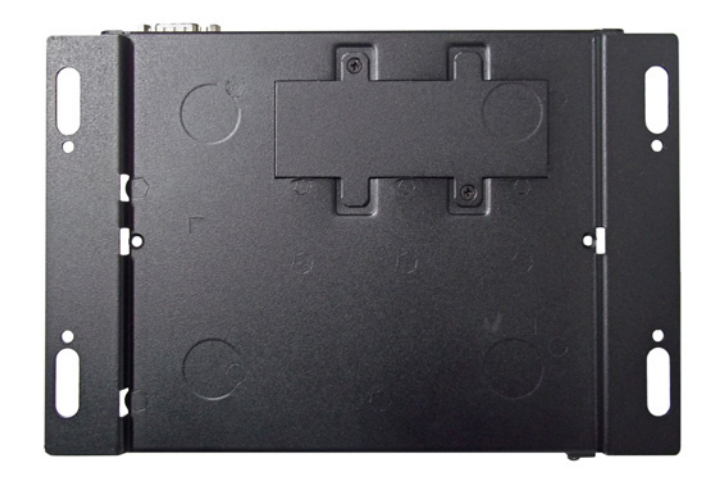

-

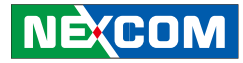

# **Installing Wallmount Brackets**

The wallmount brackets provide a convenient and economical way of mounting the system on the wall.

Mount the system on the wall by fastening screws through the brackets mounting holes.

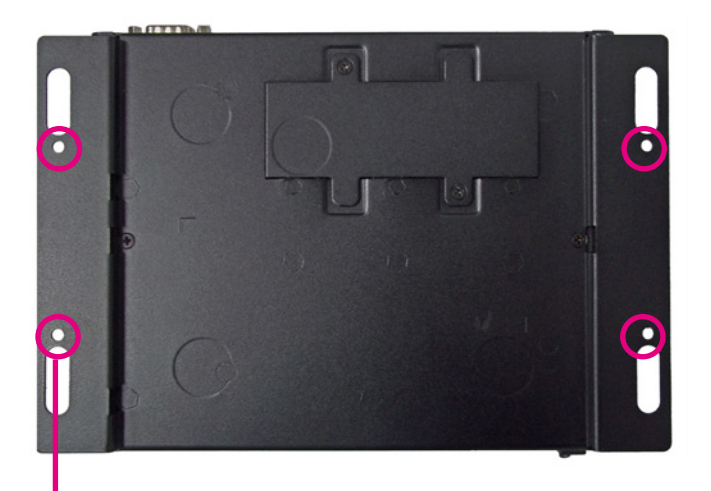

Fasten screws to mount the system to the wall

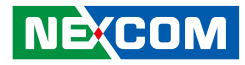

# CHAPTER 4: BIOS SETUP

This chapter describes how to use the BIOS setup program for NDiS 127. The BIOS screens provided in this chapter are for reference only and may change if the BIOS is updated in the future.

To check for the latest updates and revisions, visit the NEXCOM Web site at www.nexcom.com.tw.

# **About BIOS Setup**

The BIOS (Basic Input and Output System) Setup program is a menu driven utility that enables you to make changes to the system configuration and tailor your system to suit your individual work needs. It is a ROM-based configuration utility that displays the system's configuration status and provides you with a tool to set system parameters.

These parameters are stored in non-volatile battery-backed-up CMOS RAM that saves this information even when the power is turned off. When the system is turned back on, the system is configured with the values found in CMOS.

With easy-to-use pull down menus, you can configure such items as:

- Hard drives, diskette drives, and peripherals
- Video display type and display options
- Password protection from unauthorized use
- Power management features

The settings made in the setup program affect how the computer performs. It is important, therefore, first to try to understand all the Setup options, and second, to make settings appropriate for the way you use the computer.

# When to Configure the BIOS

This program should be executed under the following conditions:

- When changing the system configuration
- When a configuration error is detected by the system and you are prompted to make changes to the Setup program
- When resetting the system clock
- When redefining the communication ports to prevent any conflicts
- When making changes to the Power Management configuration
- When changing the password or making other changes to the security setup

Normally, CMOS setup is needed when the system hardware is not consistent with the information contained in the CMOS RAM, whenever the CMOS RAM has lost power, or the system features need to be changed.

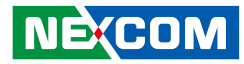

# **Default Configuration**

Most of the configuration settings are either predefined according to the Load Optimal Defaults settings which are stored in the BIOS or are automatically detected and configured without requiring any actions. There are a few settings that you may need to change depending on your system configuration.

# **Entering Setup**

When the system is powered on, the BIOS will enter the Power-On Self Test (POST) routines. These routines perform various diagnostic checks; if an error is encountered, the error will be reported in one of two different ways:

- If the error occurs before the display device is initialized, a series ofbeeps will be transmitted.
- If the error occurs after the display device is initialized, the screen will display the error message.

Powering on the computer and immediately pressing <Del> allows you to enter Setup. Another way to enter Setup is to power on the computer and waits for the following message during the POST:

TO ENTER SETUP BEFORE BOOT

PRESS <CTRL-ALT-ESC>

Press the <Del> key to enter Setup:

# Legends

| Key                   | Function                                                |
|-----------------------|---------------------------------------------------------|
| Right and Left arrows | Moves the highlight left or right to select a           |
|                       | menu.                                                   |
| Up and Down arrows    | Moves the highlight up or down between sub-             |
|                       | menus or fields.                                        |
| <esc></esc>           | Exits to the BIOS Setup Utility.                        |
| + (plus key)          | Scrolls forward through the values or options of        |
|                       | the highlighted field.                                  |
| - (minus key)         | Scrolls backward through the values or options          |
|                       | of the highlighted field.                               |
| Tab                   | Selects a field.                                        |
| <f1></f1>             | Displays General Help.                                  |
| <f10></f10>           | Saves and exits the Setup program.                      |
| <enter></enter>       | Press <enter> to enter the highlighted submenu.</enter> |
|                       |                                                         |

#### Scroll Bar

When a scroll bar appears to the right of the setup screen, it indicates that there are more available fields not shown on the screen. Use the up and down arrow keys to scroll through all the available fields.

#### Submenu

When "▶" appears on the left of a particular field, it indicates that a submenu which contains additional options are available for that field. To display the submenu, move the highlight to that field and press <Enter>.

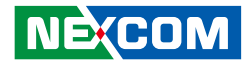

# **BIOS Setup Utility**

Once you enter the AMI BIOS Setup Utility, the Main Menu will appear on the screen. The main menu allows you to select from six setup functions and one exit choices. Use arrow keys to select among the items and press <Enter> to accept or enter the submenu.

# Main

The Main menu is the first screen that you will see when you enter the BIOS Setup Utility.

| Main Advanced M                                          | Aagic Control            | Chipset           | Boot      | Security | Save &                                                                                   | Exit                                                        |
|----------------------------------------------------------|--------------------------|-------------------|-----------|----------|------------------------------------------------------------------------------------------|-------------------------------------------------------------|
| Message: NDiS127 4MI                                     | 3 Ver:1.00 2012          | -02-17 12:0       | 00:52 101 |          | Set the<br>switch                                                                        | Date. Use Tab to<br>between data elements.                  |
| BIOS Information<br>Project Version<br>Build Date & Time | AAFX7 100<br>2012-02-17  | 0 x64<br>12:00:52 |           |          |                                                                                          |                                                             |
| Memory Information<br>Total Memory                       | 2048MB (D                | DR3)              |           |          |                                                                                          |                                                             |
| System Language                                          | [English]                |                   |           |          |                                                                                          |                                                             |
| System Time<br>System Date                               | [18:05:47]<br>[Tue 10/05 | /2010]            |           |          | $\begin{array}{c} \leftarrow \rightarrow \\ \uparrow \downarrow \\ +- \\ E1 \end{array}$ | Select Screen<br>Select Item<br>Change Opt.<br>General Halp |
| Access Level                                             | Administra               | tor               |           |          | F7<br>F10<br>ESC                                                                         | Previous Values<br>Save and Exit<br>Exit                    |

#### System Memory

This section displays general system memory size. The BIOS automatically detects the information in this section.

#### System Language

This section is used to choose the system default languages.

#### System Time

The time format is <hour>, <minute>, <second>. The time is based on the24-hour military-time clock. For example, 1 p.m. is 13:00:00. Hour displays hours from 00 to 23. Minute displays minutes from 00 to 59. Second displays seconds from 00 to 59.

#### System Date

The date format is <day>, <month>, <date>, <year>. Day displays a day, from Sunday to Saturday. Month displays the month, from January to December. Date displays the date, from 1 to 31. Year displays the year, from 1999 to 2099.

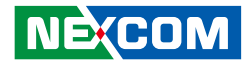

# **Advanced**

The Advanced menu allows you to configure your system for basic operation. Some entries are defaults required by the system board, while others, if enabled, will improve the performance of your system or let you set some features according to your preference.

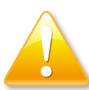

Setting incorrect field values may cause the system to malfunction.

| Aptio Setup Utility - Copyright (C) 2010 American Megatrends, Inc.                                                                                                    |               |            |              | nc.                                                               |                                                                                                    |
|----------------------------------------------------------------------------------------------------|---------------|------------|--------------|-------------------------------------------------------------------|----------------------------------------------------------------------------------------------------|
| Main Advanced Magic Control                                                                                                    | Chipset       | Boot       | Security     | Save &                                                            | Exit                                                                                                    |
| Legacy OpROM Support<br>Launch PXE OpROM<br>Launch Storage OpROM<br>PCI Subsystem Setting<br>ACPI Settings<br>S5 RTC Wake Settings<br>CPU Configuration<br>USB Configuration<br>Super IO Configuration<br>H/W Monitor | (Disabl       | ed]<br>:d] |              | Enable<br>Option<br>Devices<br>↑↓<br>+-<br>F1<br>F7<br>F10<br>ESC | or Disable Boot<br>for Legacy Network<br>s.<br>Select Screen<br>Select Item<br>Change Opt.<br>General Help<br>Previous Values<br>Save and Exit<br>Exit |
| Version 2.10.1208 Copy                                                                                                    | vright (C) 20 | )10 Amei   | rican Megati | rends, In                                                         | c.                                                                                                    |

#### Launch PXE OpROM

This section is used to enable or disable boot option for legacy network devices.

#### Launch Storage OpROM

This section is used to enable or disable boot option for legacy storage devices.

#### **PCI Sub System Setting**

This section is used to configure PCI, PCI-X and PCI Express settings.

#### **ACPI Settings**

Enables or disables the System ACPI parameters.

#### **S5 RTC Wake Settings**

This section is used to Enables or disables system to wake from S5 state using RTC alarm.

#### **CPU** Configuration

This section is used to view detailed CPU specifications and configure the CPU.

#### **USB** Configuration

This section is used to enable or disable the USB controller.

# NECOM

#### **Super IO Configuration**

This section is used to configure the I/O functions supported by the onboard Super I/O chip.

#### **H/W Monitor**

This section is used to configure the hardware monitoring events such as temperature, fan speed and voltages.

**.** 

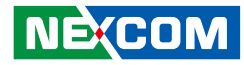

## **PCI Subsystem Setting**

This section is used to configure PCI, PCI-X and PCI Express settings.

| Advanced                                                                                                    |                                                                                           |                                                                                                    |
|----------------------------------------------------------------------------------------------------|-------------------------------------------------------------------------------------------|----------------------------------------------------------------------------------------------------|
| PCI Bus Driver Version<br>PCI ROM Priority<br>PCI Common Settings<br>PCI Latency Timer<br>VGA Palette Snoop<br>PERR# Generation<br>SERR# Generation                                   | V 2.03.00<br>[Legacy ROM]<br>[32 PCI Bus Clocks]<br>[Enabled]<br>[Disabled]<br>[Disabled] | In Case of multiple Option<br>ROMs (Legacy and EFI Co<br>patible), specifies what PCI<br>Option ROM to launch.                                                                                                    |
| PCI Express Device Settings<br>Relaxed Ordering<br>Extended Tag<br>No Snoop<br>Maximum Payload<br>Maximum Read Request<br>PCI Express Link Settings<br>ASPM support<br>Extended Synch | [Disabled]<br>[Disabled]<br>[Enabled]<br>[Auto]<br>[Auto]<br>[Disabled]                   | $\begin{array}{c} \leftarrow \rightarrow & \text{Select Screen} \\ \uparrow \downarrow & \text{Select Item} \\ \div & \text{Change Opt.} \\ F1 & \text{General Help} \\ F7 & \text{Previous Values} \\ F10 & \text{Save and Exit} \\ \text{ESC} & \text{Exit} \end{array}$ |

#### **PCI ROM Priority**

In Case of multiple Option ROMs (Legacy and EFI Compatible), specifies what PCI Option ROM to launch.

#### **PCI Common Settings**

#### • PCI Latency Timer

Value to be programmed into PCI latency Timer Register.

#### • VGA Palette Snoop

NE(COM

This section is used to enable or disable VGA Palette Registers Snooping.

#### • PERR# Generation

This section is used to enable or disable PCI Device to generate PERR#

SERR# Generation

This section is used to enable or disable PCI Device to generate SERR#

#### **PCI Express Device Setting**

• Relaxed Ordering

This section is used to enable or disable PCI Express Device relaxed ordering

#### • Extended Tag

If ENABLED allows device to use 8-bit Tag field as a requester.

No Snoop

This section is used to enable or disable PCI Express No Snoop option.

#### • Maximum Payload

This section is used to set maximum payload of PCI Express Device or allow system BIOS to select the value.

#### • Maximum Read Request

Set maximum read request size of PCI Express Device or allow system BIOS to select the value.

#### • ASPM Support

Set the ASPM level: Force LO - FOrce all links to LO State ; Auto - BIOS auto configure ; DISABLE - Disables ASPM.

#### • Extended Synch

Allows generation of extend synchronization patterns.

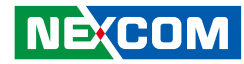

# **ACPI Settings**

Enables or disables the System ACPI parameters.

| Aptio Setup Utility - Copyright (C) 2010 American Megatrends, Inc. Advanced                                                                                                    |                                                                                                    |  |  |
|----------------------------------------------------------------------------------------------------|----------------------------------------------------------------------------------------------------|--|--|
| Enable ACPI Auto Configuration       [Disabled]         Enable Hibernation       [Enabled]         ACPI Sleep State       [S3 (Suspend t         Lock Legacy Resources       [Disabled]         S3 Video Repost       [Disabled] | Select the highest ACPI sleep state the system will enter when the SUSPEND button is pressed.       → Select Screen       ↑↓ Select Item       + Change Opt. |  |  |
|                                                                                                    | F1General HelpF7Previous ValuesF10Save and ExitESCExit                                                                                                    |  |  |

#### **Enable ACPI Auto Configuration**

Select the highest ACPI sleep state the system will enter when the SUS-PEND button is pressed.

#### **Enable Hibernation**

This section is used to enable or disable system ability to Hibernate (OS/S4 Sleep State). This option may be not effective with some OS.

#### **ACPI Sleep State**

Select the highest ACPI sleep state the system will enter when the SUS-PEND button is pressed.

#### Lock Legacy Resources

This section is used to enable or disable lock of legacy resources.

#### S3 Video Repost

Enable or Disable S3 Video Repost.

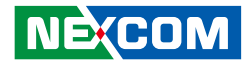

### **S5 RTC Wake Settings**

This section is used to Enables or disables system to wake from S5 state using RTC alarm.

| Aptio Setup Utility - Copyright (C) 2010 American Megatrends, Inc. Advanced |                          |                                                                                                    |
|-----------------------------------------------------------------------------|--------------------------|----------------------------------------------------------------------------------------------------|
| Wake system with Fixed Time                                                 | [Disabled]               | Select the highest ACPI sleep<br>state the system will enter                                                      |
| Wake system with Dynamic Time                                               | [Disabled]               | when the SUSPEND button<br>is pressed.                                                                            |
|                                                                             |                          |                                                                                                    |
|                                                                             |                          | $\begin{array}{ccc} \leftarrow \rightarrow & \text{Select Screen} \\ \uparrow & & \text{Select Item} \end{array}$ |
|                                                                             |                          | +- Change Opt.                                                                                                    |
|                                                                             |                          | F1 General Help                                                                                                   |
|                                                                             |                          | F7 Previous Values                                                                                                |
|                                                                             |                          | ESC Exit                                                                                                    |
| Version 2.10.1208 Cop                                                       | vright (C) 2010 American | 1 Megatrends, Inc.                                                                                                |

#### Wake system with Fixed Time

This section is used to enable or disable system wake on alarm event. When enabled, system will wake on the HR:MIN:SEC specified .

#### Wake system with Dynamic Time

This section is used to enable or disable system wake on alarm event. When enabled, system will wake on the urrent time + Increase minute(s).

.

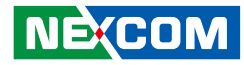

# **CPU** Configuration

This section is used to view detailed CPU specifications and configure the CPU.

| Aptio Setup Utility                                                                                                    | - Copyright (C) 2010 Americ                                                  | an Megatrends, Inc.                                                                                                    |
|----------------------------------------------------------------------------------------------------|------------------------------------------------------------------------------|----------------------------------------------------------------------------------------------------|
| Advanced                                                                                                    |                                                                              |                                                                                                    |
| CPU Configuration<br>Limit CPUID Maximum<br>PSS Support<br>PSTATE Adjustment<br>PPC Adjustment<br>NX Mode<br>SVM Mode<br>C6 Mode<br>Node 0 Information | Disabled]<br> Enabled]<br> PState 0]<br> Enabled]<br> Enabled]<br> Disabled] | Select the highest ACPI sleep<br>state the system will enter<br>when the SUSPEND button<br>is pressed.         ←→       Select Screen<br>↑↓         Select Screen<br>↑↓       Select Item<br>+-         Change Opt.       F1         General Help<br>F7       Previous Values |
|                                                                                                    |                                                                              | F10 Save and Exit<br>ESC Exit                                                                                                    |
| Version 2.10.1208                                                                                                    | Copyright (C) 2010 Americar                                                  | Megatrends, Inc.                                                                                                    |

Limit CPUID Maximum

Disabled for Windows XP.

#### Wake system with Dynamic Time

This section is used to enable or disable the generation of ACPI\_PPC, \_PPS and \_PCT objects.

#### **PSTATE Adjustment**

This section is used to adjust startup P-state level.

#### **PPC Adjustment**

This section is used to adjust \_PPC object.

#### NX Mode

This section is used to enable or disable the NO-execute page protection Function.

#### SVM Mode

This section is used to enable or disable the CPU virtualization function.

#### C6 Mode

This section is used to enable or disable the C6.

#### Node 0 Information

View memory information related to node 0.

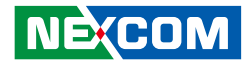

## **USB** Configuration

This section is used to enable or disable the USB controller.

| USB Configuration<br>USB Devices:<br>1 Keyboard |            | Enables legacy USB support.<br>Auto option disables legacy<br>support if no USB devices are<br>connected. DISABLE option<br>will keep USB devices avail- |
|-------------------------------------------------|------------|----------------------------------------------------------------------------------------------------|
| Legacy USB Support                              |            | able only for EFI applications                                                                                                    |
| EHCI Hand-off                                   | [Disabled] |                                                                                                    |
| USB hardware delays and time                    | outs:      |                                                                                                    |
| USB transfer time-out                           | [Auto]     |                                                                                                    |
| Device reset time-out                           | [Auto]     | $\leftarrow \rightarrow$ Select Screen                                                                                                    |
| Device power-up delay                           | [Auto]     | ↑↓ Select Item                                                                                                    |
|                                                 |            | +- Change Opt.                                                                                                    |
|                                                 |            | F1 General Help                                                                                                    |
|                                                 |            | F7 Previous Values                                                                                                    |
|                                                 |            | F10 Save and Exit                                                                                                    |
|                                                 |            | ESC Exit                                                                                                    |

#### Legacy USB Support

Enables legacy USB support. Auto option disables legacy support if no USB devices are connected. DISABLE option will keep USB devices available only for EFI applications

#### **EHCI Hand-off**

This section is a workaround for OSes without EHCI hand-off support. The EHCI ownership change should be claimed by EHCI driver.

#### **USB** transfer time-out

The time-out value for control, Bulk, and Interrupt transfers.

#### **Device reset time-out**

USB mass storage device start unit command time-out.

#### **Device power-up delay**

Maximum time the device will take before it properly reports it self to the Host Controller. 'Auto' uses default value; for a Root port it is 100 ms, for a Hub port the delay is taken form Hub descriptor.

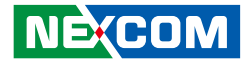

# **Super IO Configuration**

This section is used to configure the I/O functions supported by the onboard Super I/O chip.

| Aptio Setup Utility - Copyright (C) 2010 American Megatrends, Inc.                                        |                              |                                                                                                    |  |  |
|----------------------------------------------------------------------------------------------------|------------------------------|----------------------------------------------------------------------------------------------------|--|--|
| Advanced                                                                                                  |                              |                                                                                                    |  |  |
| Super IO Configuration<br>Super IO Chip<br>> Serial Port 0 Configuration<br>> Serial Port 1 Configuration | ITE IT8718F                  | Set Parameters of Serial Port<br>0 (COMA)                                                                                                    |  |  |
|                                                                                                    |                              | $\begin{array}{c} \leftarrow \rightarrow & \text{Select Screen} \\ \uparrow \downarrow & \text{Select Item} \\ \leftarrow & \text{Change Opt.} \\ F1 & \text{General Help} \\ F7 & \text{Previous Values} \\ F10 & \text{Save and Exit} \\ ESC & Exit \end{array}$ |  |  |
| Version 2.10.1208 C                                                                                       | opyright (C) 2010 American ! | Megatrends, Inc.                                                                                                    |  |  |

### Serial Port 0 / 1 Configuration

Selects the IO/IRQ setting of the I/O devices.

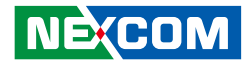

## **PC Health Status**

This section is used to configure the hardware monitoring events such as temperature, fan speed and voltages.

| Pc Health Status   |            | Set Parameters of Serial Por |
|--------------------|------------|------------------------------|
| CPU Temperature    | : +50 C    | (COMA)                       |
| System Temperature | : +52 C    |                              |
| System FAN Speed   | : N/A      |                              |
| Core(V)            | : +1.328 V |                              |
| +1.1(V)            | : +1.136 V |                              |
| DIMM(V)            | : +1.616 V |                              |
|                    |            |                              |
|                    |            | ←→ Select Screen             |
|                    |            | ↑↓ Select Item               |
|                    |            | +- Change Opt.               |
|                    |            | F1 General Help              |
|                    |            | F7 Previous Values           |
|                    |            | F10 Save and Exit            |
|                    |            | ESC Exit                     |

#### **CPU** Temperature

Detects and displays the current temperature of the CPU temperature of the system.

#### System Temperature

Detects and displays the current temperature of the system temperature of the system.

#### System Fan Speed

Detects and displays the system Fan Speed.

#### Core(V) / +1.1(V) / DIMM(V) Voltage

The system voltage is monitored.

**.** 

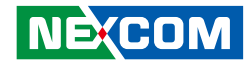

# **Magic Control**

| Aptio Setup Utility - Copyright (C) 2010 American Megatrends, Inc.                    |                               |                     |          |                                                                              |                                          |
|---------------------------------------------------------------------------------------|-------------------------------|---------------------|----------|------------------------------------------------------------------------------|------------------------------------------|
| Main Advanced Magic Control                                                           | Chipset                       | Boot                | Security | Save &                                                                       | Exit                                     |
| Watch Dog Control<br>RTC Alarm Setting<br>RTC Alarm Control<br>Ophoard LAN Controller | (Disab<br>(Disab<br>(Enab)    | led]<br>led]<br>ed] |          | Watch<br>Disable                                                             | Dog Function Enable                      |
| PCIE Slot<br>WiFi Slot                                                                | [Enabl                        | ed]<br>ed]          |          |                                                                              |                                          |
| Restore on AC Power Loss<br>HD Audio Azalia Device                                    | [Power<br>[Enabl              | On]<br>ed]          |          |                                                                              |                                          |
| OnChip SATA Channel                                                                   | [Enabl                        | ed]                 |          |                                                                              |                                          |
| SATA Port0<br>SATA Port0                                                              | Enabl<br>WDC                  | ed]<br>WD1600I      | BEV      | $\begin{array}{c} \leftarrow \rightarrow \\ \uparrow \downarrow \end{array}$ | Select Screen<br>Select Item             |
| SATA Port1<br>SATA Port1                                                              | <mark>(Enabl</mark><br>Not Pr | ed]<br>esent        |          | +-<br>F1                                                                     | Change Opt.<br>General Help              |
| OHCI HC (Bus O Dev 18 FN O)<br>USB PORT (J5_U)                                        | [Enabl<br>[Enabl              | ed]<br>ed]          |          | F7<br>F10<br>ESC                                                             | Previous Values<br>Save and Exit<br>Exit |

Version 2.10.1208 Copyright (C) 2010 American Megatrends, Inc.

#### Watch Dog Control

This section is used to enable or disable the Watch Dog Function.

#### **RTC Alarm Control**

This function is for setting the Date, Hour, Minute, and Second for your computer to boot up. During Disabled, you cannot use this function. During Enabled, Choose the Date, Hour, Minute, and Second.

#### **Onboard LAN Controller**

This section is used to enable or disable the Watch Dog Function.

#### PCIE Slot

This section is used to enable or disable the PCIE Slot Function.

#### WiFi Slot

This section is used to enable or disable the WiFi Slot Function.

#### **Restore on AC Power Loss**

#### Power Off

When power returns after an AC power failure, the system's power is off. You must press the Power button to power-on the system.

#### Power On

When power returns after an AC power failure, the system will automatically power-on.

#### Last State

When power returns after an AC power failure, the system will return to the state where you left off before power failure occurs. If the system's power is off when AC power failure occurs, it will remain off when power returns. If the system's power is on when AC power failure occurs, the system will power-on when power returns.

#### HD Audio Azalia Device

Enable or disable the HD Audio Azalia Device function.

#### SATA Port

Enable or disable the SATA Port function.

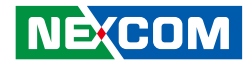

# Chipset

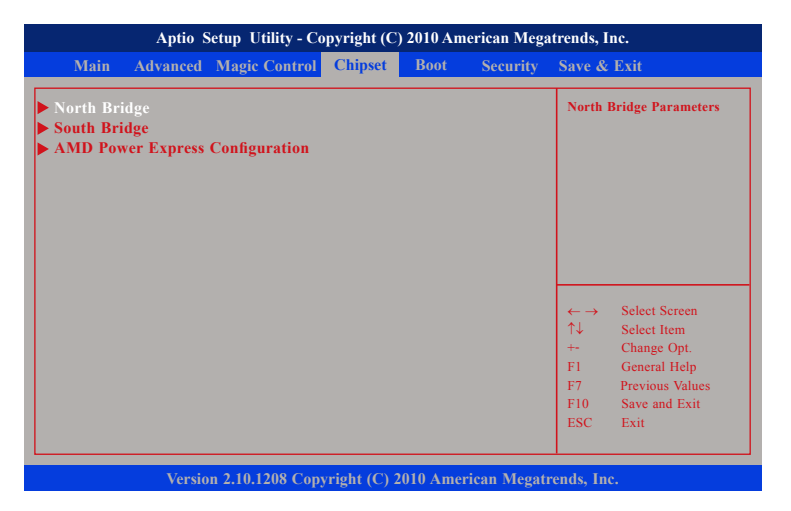

#### North Bridge

The North Bridge configuration menu configures the North Bridge parameters.

#### South Bridge

The South Bridge configuration menu configures the South Bridge parameters.

#### **AMD Power Express Configuration**

The AMD Power Express configuration menu configures the AMD Power Express configuration parameters.

**.** 

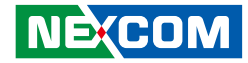

## North Bridge Configuration

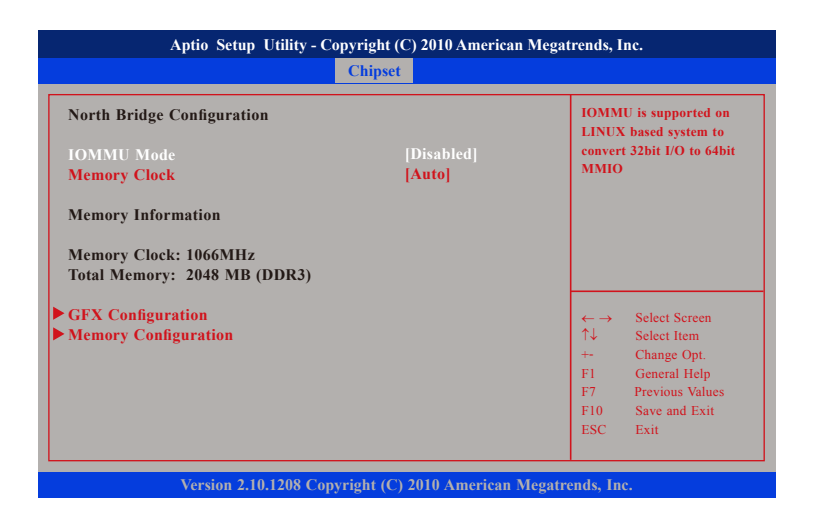

#### IOMMU Mode

IOMMU is supported on LINUX based system to convert 32bit I/O to 64bit MMIO.

#### **Memory Clock**

This Option Allows User to select different memory clock. Default value is 400MHz.

#### **GFX** Configuration

The GFX configuration menu configures the GFX parameters.

#### • PSPP Policy

This Option Allows User to select different PCIe Speed Power Policy.

#### **Memory Configuration**

The Memory configuration menu configures the Memory parameters.

#### • Integrated Graphics

This Option Allows User to enable Integrate Graphic controller.

#### • Bank Interleaving

This Option Allows User to enable Bank Interleaving function.

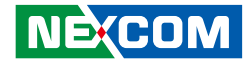

## South Bridge Configuration

| Aptio Setup Utility - Copyright (C) 2010 American Megatrends, Inc.    |                             |                                                                                                    |  |  |
|-----------------------------------------------------------------------|-----------------------------|----------------------------------------------------------------------------------------------------|--|--|
|                                                                       | Chipset                     |                                                                                                    |  |  |
| SB CIM Version :<br>> SB SATA Configuration<br>> SB USB Configuration | 1.1.0.5                     | Options for SATA Configuration         tion         ← →       Select Screen         ↑↓       Select Item         ←       Change Opt.         F1       General Help         F7       Previous Values         F10       Save and Exit         ESC       Exit |  |  |
| Version 2.10.12                                                       | 08 Copyright (C) 2010 Ameri | can Megatrends, Inc.                                                                                                    |  |  |

#### **SB SATA Configuration**

This Option Allows User to select different SATA settings.

- OnChip SATA Channel This field is used to enable or disable the OnChip SATA channel.
- OnChip SATA Type This Option Allows User to setup OnChip SATA Type.
- OnChip IDE Mode This Option Allows User to setup OnChip IDE Mode.

#### **SB USB Configuration**

The USB configuration menu configures the USB Port parameters.

• USB Device wakeup form S3 or S4

This Option Allows User to enable USB deivce wkeup from S3 or S4.

**.** 

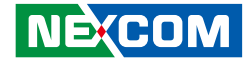

## **AMD Power Express Configuration**

| Aptio Setup Utility - Copyright (C) 2010 American Megatrends, Inc. |                               |                                                                                                    |                                                                                                    |  |  |  |
|--------------------------------------------------------------------|-------------------------------|----------------------------------------------------------------------------------------------------|----------------------------------------------------------------------------------------------------|--|--|--|
|                                                                    | Chipset                       |                                                                                                    |                                                                                                    |  |  |  |
| AMD Power Express Configuration<br>Special Graphics Features       | [Disabled]                    | Enable o<br>AMD gra<br>ported) s<br>Discrete<br>grated C<br>inter dep<br>Display r<br>available<br>are enab<br>↑↓<br>+-<br>F1<br>F7<br>F10<br>ESC | ne of the special<br>aphies feature (if sup-<br>uch as PowrXpress:<br>Gfx primary Inte-<br>Jfx primary due to<br>sendency the primary<br>menu will not be<br>i if any on e of these<br>led<br>Select Screen<br>Select Item<br>Change Opt.<br>General Help<br>Previous Values<br>Save and Exit<br>Exit |  |  |  |
| Version 2.10.1208 Copyri                                           | ght (C) 2010 American Megatro | Version 2.10.1208 Copyright (C) 2010 American Megatrends, Inc.                                                                                    |                                                                                                    |  |  |  |

#### **Special Graphics Features**

This Option Allows User to enable one of the special AMD graphics feature (if supported) such as PowrXpress: Discrete Gfx primary Integrated Gfx primary due to inter dependency the primary Display menu will not be available if any on e of these are enabled.

**.** 

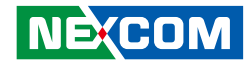

# Boot

| Main Advanced Magic Control                                        | Chipset Boot Secu          | rity Save & Exit                                                                                     |
|--------------------------------------------------------------------|----------------------------|----------------------------------------------------------------------------------------------------|
| Boot Configuration<br>Setup Prompt Timeout<br>Bootup Numlock State | 3<br>[On]                  | Number of second to wait<br>for setup activation key.<br>65535(0XFFFF) means indefi<br>nite waiting. |
| QuietBoot                                                          | [Enabled]                  |                                                                                                    |
| CSM16 Module Version                                               | 07.63                      |                                                                                                    |
| GateA20 Active                                                     | [Upon request]             |                                                                                                    |
| Option ROM messages<br>Interrupt 19 Capture                        | [Force BIOS]<br>[Disabled] | $\leftarrow \rightarrow  \text{Select Screen}$                                                       |
| Boot Option Priorities                                             |                            | +- Change Opt.                                                                                       |
| Boot Option #1                                                     | [SATA: WDC:WD16            | .] F1 General Help                                                                                   |
| Hard Drive BBS Priorities                                          |                            | F10 Save and Exit<br>ESC Exit                                                                        |

#### Set Prompt Time out

Number of second to wait for setup activation key. 65535(0XFFFF) means indefinite waiting.

#### **Bootup Numlock State**

This allows you to determine the default state of the numeric keypad. By default, the system boots up with NumLock on wherein the function of the numeric keypad is the number keys. When set to Off, the function of the numeric keypad is the arrow keys.

#### **Quiet Boot**

When enabled, the BIOS will display the OEM logo instead of POST message during POST.

#### GateA20 Active

This option is iseful when any RT code is executed above 1MB. UPON REQUEST - GA20 can be disabled using BIOS services. ALWAYS - Do not allow disabling GA20.

#### **Option ROM messages**

Set display mode for Option ROM.

#### Interrupt 19 Capture

When enabled, it will allows option ROMs to trap Int 19.

#### **Boot Option #1**

Use the boot options to select the available devices the system boots from.

#### Hard Drive BBS priorities

Use the Hard Disk Drive BBS priorities options to set the order of the legacy devices in this group.

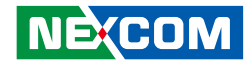

# Security

| Aptio Setup Utility - Copyright (C) 2010 American Megatrends, Inc.                                                                                                    |         |         |                                                                                                    |                                                                                                    |  |
|----------------------------------------------------------------------------------------------------|---------|---------|----------------------------------------------------------------------------------------------------|----------------------------------------------------------------------------------------------------|--|
| Main Advanced Magic Control Chipset                                                                                                    | Boot So | ecurity | Save &                                                                                                    | Exit                                                                                                    |  |
| Password Description<br>If ONLY the administrator's password is set,<br>then this only limits access to setup and is<br>only asked for when entering Setup.<br>IF ONLY the User's password is set, then this<br>is a power on password and must be entered to<br>boot or enter setup. In Setup the user will<br>have Administrator rights.<br>The password must be 3 to 20 characters long. |         |         | Set Seti<br>Passwo                                                                                           | up Administrator<br>rd                                                                                  |  |
| Administrator Password<br>User Password                                                                                                    |         |         | $\begin{array}{c} \leftarrow \rightarrow \\ \uparrow \downarrow \\ +- \\ F1 \\ F7 \\ F10 \\ ESC \end{array}$ | Select Screen<br>Select Item<br>Change Opt.<br>General Help<br>Previous Values<br>Save and Exit<br>Exit |  |

#### **Change Supervisor Password**

This field is used to set or change the supervisor password. To set a new password:

- 1. Select the Change Supervisor Password field then press <Enter>.
- 2. Type your password in the dialog box then press <Enter>. You are limited to eight letters/numbers.
- 3. Press <Enter> to confirm the new password.
- 4. When the Password Installed dialog box appears, select OK.

To change the password, repeat the same steps above.

To clear the password, select Change Supervisor Password then press <Enter>.

The Password Un-installed dialog box will appear.

#### **Change User Password**

This field is used to set or change the user password. To set a new password:

- 1. Select the Change User Password field then press <Enter>.
- 2. Type your password in the dialog box then press <Enter>. You are limited to eight letters/numbers.
- 3. Press <Enter> to confirm the new password.
- 4. When the Password Installed dialog box appears, select OK.

To change the password, repeat the same steps above.

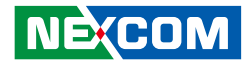

# Exit

| Aptio Setup Utility - Copyright (C) 2010 American Megatrends, Inc.                                      |                                                                                                    |  |  |  |  |  |
|----------------------------------------------------------------------------------------------------|----------------------------------------------------------------------------------------------------|--|--|--|--|--|
| Main Advanced Magic Control Chipset Boot Security                                                       | Save & Exit                                                                                                    |  |  |  |  |  |
| Save Changes and Exit<br>Discard Change and Exit<br>Save Changes and Reset<br>Discard Changes and Reset | Attempts to launch EFI Shell<br>application (Shellx64.efi)<br>from one of the available<br>file system devices.          |  |  |  |  |  |
| Save Options<br>Save Changes<br>Discard Changes                                                         |                                                                                                    |  |  |  |  |  |
| Restore Defaults<br>Save as User Defaults<br>Restore User Defaults                                      | $\begin{array}{c} \leftarrow \rightarrow & \text{Select Screen} \\ \uparrow \downarrow & \text{Select Item} \end{array}$ |  |  |  |  |  |
| Boot Override<br>SATA: WDC WD1600BEVT-00A23T0                                                           | +- Change Opt.<br>F1 General Help<br>F7 Previous Values<br>F10 Save and Exit                                             |  |  |  |  |  |
| Launch EFI Shell form filesystem device                                                                 | ESC Exit                                                                                                    |  |  |  |  |  |

#### Save Changes and Exit

To save the changes and exit the Setup utility, select this field then press<Enter>. A dialog box will appear. Confirm by selecting Yes. You can also press <F10> to save and exit Setup.

#### **Discard Changes and Exit**

To exit the Setup utility without saving the changes, select this field then press <Enter>. You may be prompted to confirm again before exiting. You can also press <ESC> to exit without saving the changes.

#### Save Changes and Reset

Reset the system after saving changes.

#### **Discard Changes and Reset**

Reset system setup without saving any changes.

#### Save Changes

To save the changes, select this field then press <Enter>. A dialog box will appear. Confirm by selecting Yes to save all changes made.

#### **Discard Changes**

To discard the changes, select this field then press <Enter>. A dialog box will appear. Confirm by selecting Yes to discard all changes made and restore the previously saved settings.

#### **Restore Defaults**

Restore / Load the default values from the BIOS ROM.

#### Launch EFI Shell from filesystem device

Attempts to launch EFI Shell application (Shellx64.efi) from one of the available file system devices.

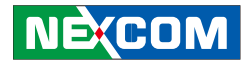

# APPENDIX A: WATCHDOG TIMER

### Introduction

NDIS 127 features a watchdog timer that resets the CPU or generates an interrupt if the processor stops operating for any reason. This feature ensures system reliability in industrial standalone or unmanned environments. The watchdog timer provides the following functions for user programming:

- Timer can be set from 1 to 255 seconds or 1 to 255 minutes.
- Generates an interrupt or resets signal if the software fails to reset the
- Timer after time-out.

Before using Watch Dog Timer, it must enter Watch Dog Timer programming mode first (STARTPROG). After the operation of the Watch Dog Timer, it will need to exit the WDT (ENDPROG).

WDT program need to follow these steps:

- 1. Enter WDT programming mode
- 2. Set the mode of WDT ; Start the WDT ; ON / OFF WDT
- 3. Exit WDT programming mode

NE:COM

# **Example Programs**

```
#define INDEXP 0x2e
#define DATAP 0x2f
//Super I/O Watchdog
#define STARTPROG {
outportb(INDEXP,0x87);
outportb(INDEXP,0x01);
outportb(INDEXP,0x55);
outportb(INDEXP,0x55);
#define ENDPROG{outportb(INDEXP,0x07);
                           outportb(DATAP,0x02);
                           outportb(INDEXP,0x02);
                           outportb(DATAP,0x02);
```

#define SELEDEV(x) { outportb(INDEXP,7); outportb(DATAP,x); }
#define WRITEREG(reg,val) {

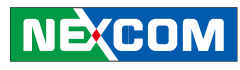

outportb(INDEXP,reg); outportb(DATAP,val); } //1.Initialize Watchdog device short SIOWTD\_Setup(short irq) //Start programming Watchdog STARTPROG //Activate the Watchdog Device SELEDEV(7) //Select Logical device7 WRITEREG(0x30,0x01) //Activate the device //end programming watchdog **ENDPROG** return 0; //2.start Watchdog to count short SIOWTD Enable(short time, short unit) /\*unit=0:second,=1:minutes \*/ if(time<1 || time>255) return -1; if(unit<0 || unit>1) return -1; //start programming watchdog

STARTPROG SELEDEV(7) //logical device 7 //lect Watchdog Timer clock switch(unit) case 0. //BIT7=1,secondes;BIT6=1 enable,BIT6=0 disable WRITEREG(0x72,0xC0) break; case 1. //BIT7=0,minutes BIT6=1 enable,BIT6=0 disable WRITEREG(0x72,0x40) break; default<sup>.</sup> break; WRITEREG(0x73,time) //t timeout value //end programming watchdog ENDPROG return 0; }